# OCHIPKIN

# Edwards IO,VS,FX Series FACP Serial Driver FS-8705-47

Chipkin - Enabling Integration

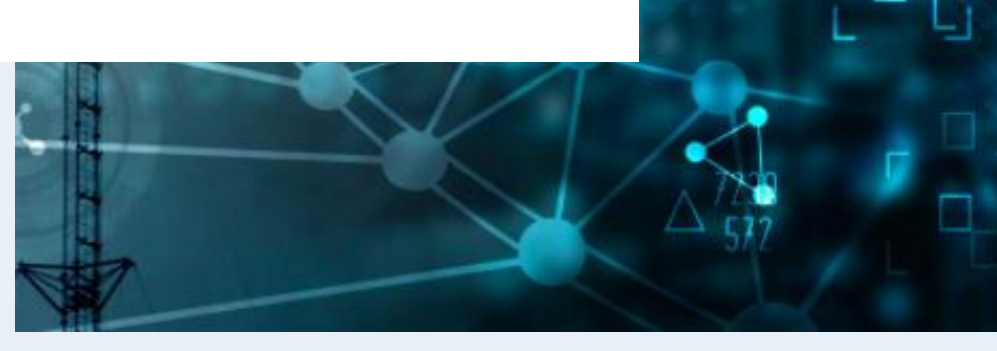

salesgroup1@chipkin.com

Tel: +1 866 383 1657 © 2021 CHIPKIN AUTOMATION SYSTEMS

Driver Version: 1.04 Document Revision: 8

# **TABLE OF CONTENTS**

| 1                                                             | EDV                                                                                         | WARDS AND KIDDE FACP DRIVER DESCRIPTION                                                                                                    |                                                                            |  |
|---------------------------------------------------------------|---------------------------------------------------------------------------------------------|----------------------------------------------------------------------------------------------------|----------------------------------------------------------------------------|--|
| 2                                                             | DRI                                                                                         | RIVER SCOPE OF SUPPLY                                                                                                    |                                                                            |  |
|                                                               | 2.1                                                                                         | SUPPLIED WITH THIS DRIVER                                                                                                    | 4                                                                          |  |
| 3                                                             | HAR                                                                                         | RDWARE CONNECTIONS                                                                                                    | 5                                                                          |  |
|                                                               | 3.1                                                                                         | BLOCK DIAGRAM                                                                                                    | 5                                                                          |  |
|                                                               | 3.2                                                                                         | TERMINATIONS                                                                                                    | 6                                                                          |  |
| 4                                                             | CON                                                                                         | NFIGURING THE FIELDSERVER AS AN IO, VS, FX FACP PASSIVE CLIENT                                                                                                    | 7                                                                          |  |
|                                                               | 4.1                                                                                         | Data Arrays                                                                                                    | 8                                                                          |  |
|                                                               | 4.1.                                                                                        | 1 Data Arrays – Example                                                                                                    | 8                                                                          |  |
|                                                               | 4.2                                                                                         | DATA ARRAYS – SPECIFIC NAMES MUST BE USED                                                                                                    | 9                                                                          |  |
|                                                               | 4.3                                                                                         | CLIENT SIDE NODES                                                                                                    | 10                                                                         |  |
|                                                               | 4.4                                                                                         | CLIENT SIDE CONNECTION DESCRIPTIONS – EXAMPLE                                                                                                    | 11                                                                         |  |
|                                                               | 4.5                                                                                         | CLIENT SIDE NODES                                                                                                    | 11                                                                         |  |
|                                                               | 4.5.                                                                                        | 1 Client Side Nodes – Example                                                                                                    | 11                                                                         |  |
|                                                               | 4.6                                                                                         | CLIENT SIDE MAP DESCRIPTORS                                                                                                    | 12                                                                         |  |
|                                                               | 4.6.                                                                                        | 1 FieldServer Related Map Descriptor Parameters                                                                                                    | 12                                                                         |  |
|                                                               | 4.7                                                                                         | DRIVER RELATED MAP DESCRIPTOR PARAMETERS                                                                                                    | 12                                                                         |  |
|                                                               | 4.8<br>1 8                                                                                  | EXAMPLES                                                                                                    | . 13                                                                       |  |
|                                                               | 7.0.                                                                                        |                                                                                                    | 15                                                                         |  |
| 5                                                             | 00                                                                                          | NEIGURING THE EIFLIDSERVER AS TO EMULATE A FACE                                                                                                    | 14                                                                         |  |
| 5                                                             | CON                                                                                         | NFIGURING THE FIELDSERVER AS TO EMULATE A FACP                                                                                                    | 14                                                                         |  |
| 5<br>6                                                        | CON<br>REV                                                                                  | NFIGURING THE FIELDSERVER AS TO EMULATE A FACP                                                                                                    | 14<br>15                                                                   |  |
| 5<br>6                                                        | CON<br>REV                                                                                  | NFIGURING THE FIELDSERVER AS TO EMULATE A FACP                                                                                                    | <b>14</b><br><b>15</b><br>15                                               |  |
| 5<br>6<br>A                                                   | CON<br>REV<br>Append                                                                        | NFIGURING THE FIELDSERVER AS TO EMULATE A FACP<br>/ISION HISTORY<br>DIX K — Server Object Data and Addressing<br>X A. HOW DATA IS STORED                                | <b>14</b><br><b>15</b><br>15<br><b>16</b>                                  |  |
| 5<br>6<br>A<br>A                                              | CON<br>REV<br>APPEND<br>PPENDI<br>PPENDI                                                    | NFIGURING THE FIELDSERVER AS TO EMULATE A FACP<br>/ISION HISTORY<br>DIX K – Server Object Data and Addressing<br>IX A. HOW DATA IS STORED<br>IX B. SYSTEM RESET & SYNCH | <b>14</b><br><b>15</b><br><b>1</b> 6<br><b>18</b>                          |  |
| 5<br>6<br>A<br>A<br>A                                         | CON<br>REV<br>APPENDI<br>PPENDI<br>PPENDI                                                   | NFIGURING THE FIELDSERVER AS TO EMULATE A FACP                                                                                                    | 14<br>15<br>15<br>16<br>18<br>19                                           |  |
| 5<br>6<br>A<br>A<br>A                                         | CON<br>REV<br>Appendi<br>PPENDI<br>PPENDI<br>PPENDI                                         | NFIGURING THE FIELDSERVER AS TO EMULATE A FACP                                                                                                    | 14<br>15<br>16<br>18<br>19<br>30                                           |  |
| 5<br>6<br>A<br>A<br>A<br>A                                    | CON<br>REV<br>Appendi<br>PPENDI<br>PPENDI<br>PPENDI                                         | NFIGURING THE FIELDSERVER AS TO EMULATE A FACP                                                                                                    | 14<br>15<br>15<br>16<br>18<br>19<br>30                                     |  |
| 5<br>6<br>A<br>A<br>A<br>A<br>A<br>A                          | CON<br>REV<br>Appendi<br>PPENDI<br>PPENDI<br>PPENDI<br>PPENDI                               | NFIGURING THE FIELDSERVER AS TO EMULATE A FACP                                                                                                    | 14<br>15<br>16<br>18<br>19<br>30<br>35<br>38                               |  |
| 5<br>6<br>A<br>A<br>A<br>A<br>A<br>A<br>A<br>A                | CON<br>REV<br>Append<br>PPENDI<br>PPENDI<br>PPENDI<br>PPENDI                                | NFIGURING THE FIELDSERVER AS TO EMULATE A FACP                                                                                                    | 14<br>15<br>16<br>18<br>19<br>30<br>35<br>38<br>39                         |  |
| 5<br>6<br>A<br>A<br>A<br>A<br>A<br>A<br>A<br>A<br>A           | CON<br>REV<br>Appendi<br>PPENDI<br>PPENDI<br>PPENDI<br>PPENDI<br>PPENDI                     | NFIGURING THE FIELDSERVER AS TO EMULATE A FACP                                                                                                    | 14<br>15<br>16<br>18<br>19<br>30<br>35<br>38<br>39<br>40                   |  |
| 5<br>6<br>A<br>A<br>A<br>A<br>A<br>A<br>A<br>A<br>A<br>A<br>A | CON<br>REV<br>APPENDI<br>PPENDI<br>PPENDI<br>PPENDI<br>PPENDI<br>PPENDI<br>PPENDI           | NFIGURING THE FIELDSERVER AS TO EMULATE A FACP                                                                                                    | 14<br>15<br>16<br>18<br>19<br>30<br>35<br>38<br>39<br>40<br>43             |  |
| 5<br>6<br>A A A A A A A A A A A A                             | CON<br>REV<br>APPENDI<br>PPENDI<br>PPENDI<br>PPENDI<br>PPENDI<br>PPENDI<br>PPENDI           | NFIGURING THE FIELDSERVER AS TO EMULATE A FACP<br>/ISION HISTORY                                                                                                    | 14<br>15<br>16<br>18<br>19<br>30<br>35<br>38<br>39<br>40<br>43<br>47       |  |
| 5 6                                                           | CON<br>REV<br>APPENDI<br>PPENDI<br>PPENDI<br>PPENDI<br>PPENDI<br>PPENDI<br>PPENDI<br>PPENDI | NFIGURING THE FIELDSERVER AS TO EMULATE A FACP                                                                                                    | 14<br>15<br>16<br>18<br>19<br>30<br>35<br>38<br>39<br>40<br>43<br>47<br>49 |  |

# 1 Edwards and Kidde FACP Driver Description

This serial driver connects via RS232 to the printer port of an IO, VS, FX FACP .

The driver is capable of being linked with other FieldServer drivers to form regular FieldServer firmware that can be installed on QuickServer and other FieldServer gateways. Other drivers can access the Edwards or Kidde FACP data and serve using other protocols such as BACnet and Modbus. Over 120 protocols are supported. Any can be linked.

The driver is a passive client driver. It does not poll for data. It waits passively for the panel to transmit data. When an event is sent to the gateway it evaluates the event and turns data points on/off. These points are mapped onto BACnet / Modbus etc. objects so the BMS can read them,

The driver cannot be used to simulate an IO, VS, FX FACP. Because only the passive client side of the protocol is implemented.

Notes on how this driver stores data and how to manage system events are provided in the appendices. They are important.

#### **Max Nodes Supported**

| FieldServer Mode | Nodes | Comments                          |
|------------------|-------|-----------------------------------|
| Passive Client   | Many  | One (IO, VS, FX) FACP per gateway |

# 2 Driver Scope of Supply

# 2.1 Supplied with this driver

| FieldServer Technologies PART # | Description                                      |
|---------------------------------|--------------------------------------------------|
| Cables                          | No specific cables are shipped with this driver. |
| FS-8705-46                      | Driver Manual.                                   |

## **3** Hardware Connections

#### 3.1 Block Diagram

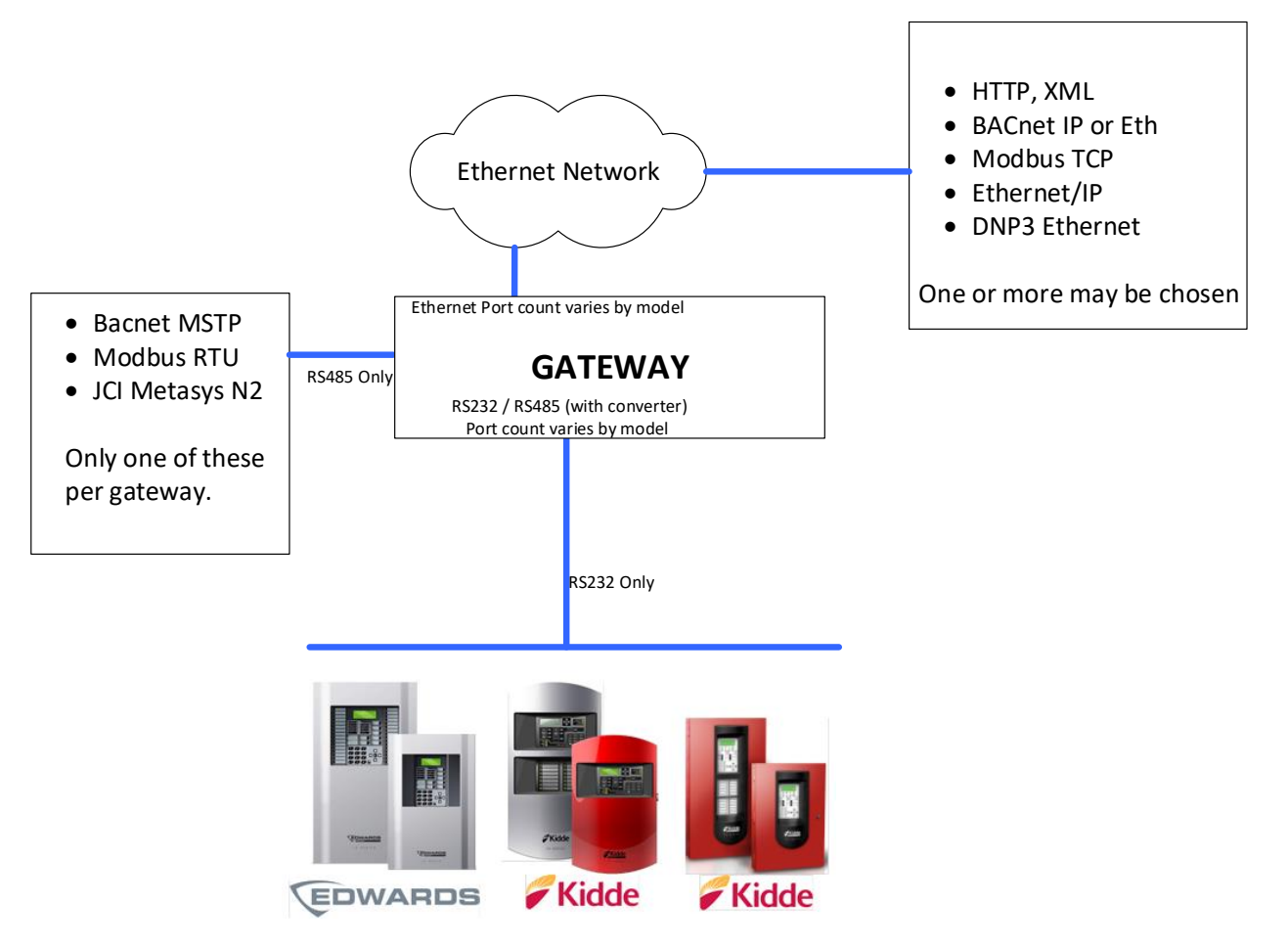

**IO VS X Series Supported** 

#### 3.2 Terminations

Please read this document

https://myeddie.edwardsutcfs.com/Media/Installation%20Sheets/3101095-EN%20R04%20SA-232%20RS-232%20Interface%20Card%20Installation%20Sheet.pdf

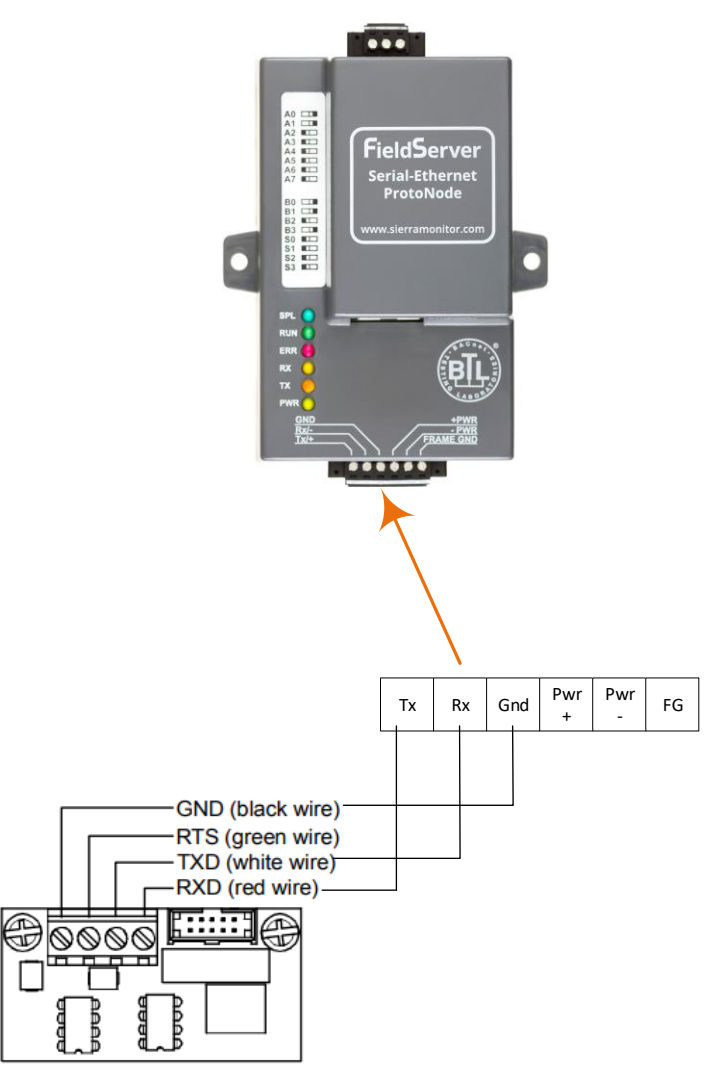

SA-232 (RS-232) Module

# 4 Configuring the FieldServer as an IO, VS, FX FACP Passive Client

For a detailed discussion on FieldServer configuration, please refer to the FieldServer Configuration Manual. The information that follows describes how to expand upon the factory defaults provided in the configuration files included with the FieldServer (See ".csv" sample files provided with the FS).

This section documents and describes the parameters necessary for configuring the FieldServer to communicate with IO, VS, FX FACPs.

The configuration file tells the FieldServer about its interfaces, and the routing of data required. In order to enable the FieldServer for IO, VS, FX FACPs monitoring and control, the driver's independent FieldServer buffers need to be declared in the "Data Arrays" section, the destination device addresses need to be declared in the "Client Side Nodes" section, and the data required from the servers needs to be mapped in the "Client Side Map Descriptors" section. Details on how to do this can be found below.

Note that in the tables, \* indicates an optional parameter, with the bold legal value being the default.

# 4.1 Data Arrays

| Section Title     |                                                                                                    |                                                                                                    |
|-------------------|----------------------------------------------------------------------------------------------------|----------------------------------------------------------------------------------------------------|
| Data_Arrays       |                                                                                                    |                                                                                                    |
| Column Title      | Function                                                                                                    | Legal Values                                                                                                    |
| Data_Array_Name   | Provide name for Data Array                                                                                                    | Up to 15 alphanumeric characters                                                                                        |
| Data_Array_Format | Provide data format. Each Data Array can only take on one format.                                                                                   | <b>Recommended</b> : UINT16<br>Also Supported: Float, Uint32,<br>SInt16, Packed_Bit, Byte,<br>Packed_Byte, Swapped_Byte |
| Data_Array_Length | Number of Data Objects. Must be larger<br>than the data storage area required by<br>the Map Descriptors for the data being<br>placed in this array. | 1-10,000                                                                                                    |

# 4.1.1 Data Arrays – Example

| // Data Arrays   |              |                    |
|------------------|--------------|--------------------|
| Data_Arrays      |              |                    |
| Data_Array_Name, | Data_Format, | Data_Array_Length, |
|                  |              |                    |
| DA_DATA,         | FLOAT,       | 200                |

#### Data Arrays – Specific Names must be used 4.2

This driver stores data in Data Arrays with specific names. If they are not found then the relevant data is discarded. An error message is displayed.

| The following Data Arrays shou | ld be created | Repeat these 2 for each Loop |
|--------------------------------|---------------|------------------------------|
| Name                           | Туре          | Length                       |
| L01_Pri_Mult                   | UINT16        | 251 / 376                    |
| L01_Pri_Bin                    | Bit           | 251 / 376                    |
| Zone_Pri_Mult                  | UINT16        | 251 / 376                    |
| Zone_Pri_Bin                   | Bit           | 251 / 376                    |
| Annunciator_Pri_Mult           | UINT16        | 251 / 376                    |
| Annunciator _Pri_Bin           | Bit           | 251 / 376                    |
| Event_Pri_Mult                 | UINT16        | 251 / 376                    |
| Event_Pri_Bin                  | Bit           | 251 / 376                    |
| IOVSFX_Stats                   | UINT16        | 100                          |
| IOVSFX_HMI                     | UINT16        | 200                          |

#### 4.3 Client Side Nodes

Create one connection for each port that is connected to the FACP. Usually there is only one per gateway.

| Section Title   |                                                                                                    |                                                                                                    |
|-----------------|----------------------------------------------------------------------------------------------------|----------------------------------------------------------------------------------------------------|
| Connections     |                                                                                                    |                                                                                                    |
| Column Title    | Function                                                                                                    | Legal Values                                                                                                    |
| Port            | Specify which port the device is connected to the FieldServer                                                                                  | R1-R2                                                                                                    |
| Protocol        | Specify protocol used                                                                                                    | IOVSFX                                                                                                    |
| Baud*           | Specify baud rate                                                                                                    | Driver Supports: 110; 300; 600;<br>1200; 2400; 4800; <b>9600</b> ; 19200;<br>28800; 38400; 57600 Baud<br>FACP supports 1200, <b>9600</b> |
| Data_Bits *     | Specify parity                                                                                                    | Driver Supports: 7, <b>8</b><br>FACP supports: 8                                                                                         |
| Stop_Bits*      | Specify data bits                                                                                                    | Driver Supports: <b>1</b> ,2<br>FACP supports: 1                                                                                         |
| Parity *        | Specify stop bits                                                                                                    | Driver Supports: Odd, Even, <b>None</b><br>FACP supports: None                                                                           |
| IOVSFX_language | Select which of the 4 language<br>it can expect the FACP to use.<br>Enter exactly as shown in the<br>legal values column. Brackets<br>and all. | 0(English)<br>1(French)<br>2(Portuguese)<br>3(Spanish)                                                                                   |

#### **Client Side Connection Descriptions – Example** 4.4

| // Client Side Connections |      |         |            |            |          |  |
|----------------------------|------|---------|------------|------------|----------|--|
|                            |      |         |            |            |          |  |
| Connections                |      |         |            |            |          |  |
| Port,                      | Baud | Parity, | Data_Bits, | Stop_Bits, | Protocol |  |
| R1,                        | 9600 | None,   | 8,         | 1,         | IOVSFX   |  |

#### 4.5 **Client Side Nodes**

Create one Node per FACP in the network only.

| Section Title |                                 |                                                                                   |
|---------------|---------------------------------|-----------------------------------------------------------------------------------|
| Nodes         |                                 |                                                                                   |
| Column Title  | Function                        | Legal Values                                                                      |
| Node_Name     | Provide name for node           | Up 12 of the max of 32 alphanumeric characters possible to specify the Node name. |
| Node_ID       | Not used directly by the driver | 1-255                                                                             |
| Protocol      | Specify protocol used           | IOVSFX                                                                            |

#### 4.5.1 Client Side Nodes – Example

| // Client Side Nodes |          |           |            |  |  |  |
|----------------------|----------|-----------|------------|--|--|--|
|                      |          |           |            |  |  |  |
| Nodes                |          |           |            |  |  |  |
| Node_Name,           | Node_ID, | Protocol, | Connection |  |  |  |
| FACP,                | 1,       | IOVSFX    | R2         |  |  |  |

## 4.6 Client Side Map Descriptors

# 4.6.1 FieldServer Related Map Descriptor Parameters

| Column Title        | Function                                                               | Legal Values                                                      |
|---------------------|------------------------------------------------------------------------|-------------------------------------------------------------------|
| Map_Descriptor_Name | Name of this Map<br>Descriptor                                         | Up to 32 alphanumeric characters                                  |
| Data_Array_Name     | Name of Data Array<br>where data is to be stored<br>in the FieldServer | One of the Data Array names<br>from "Data Array" section<br>above |
| Data_Array_Offset   | Starting location in Data<br>Array                                     | 0 to maximum specified in<br>"Data Array" section above           |
| Function            | Function of Client Map<br>Descriptor.                                  | Passive (waits for incoming message)                              |

# 4.7 Driver Related Map Descriptor Parameters

| Column Title | Function                                                 | Legal Values                                                            |
|--------------|----------------------------------------------------------|-------------------------------------------------------------------------|
| Node_Name    | Name of Node to fetch data from                          | One of the node names<br>specified in "Client Node<br>Descriptor" above |
| Data_Type    | This commonly used parameter is not used by this driver. |                                                                         |
| Length       | This commonly used parameter is not used by this driver. | Set to 1                                                                |
| Address      | This commonly used parameter is not used by this driver. |                                                                         |

#### 4.8 Examples

#### 4.8.1 Map Descriptor Example – This is the only Map Descriptor required

This is the only map descriptor required. The Event Data is stored in a set of specially named Data Arrays. This Map Descriptor doesn't really do anything useful, but it is required.

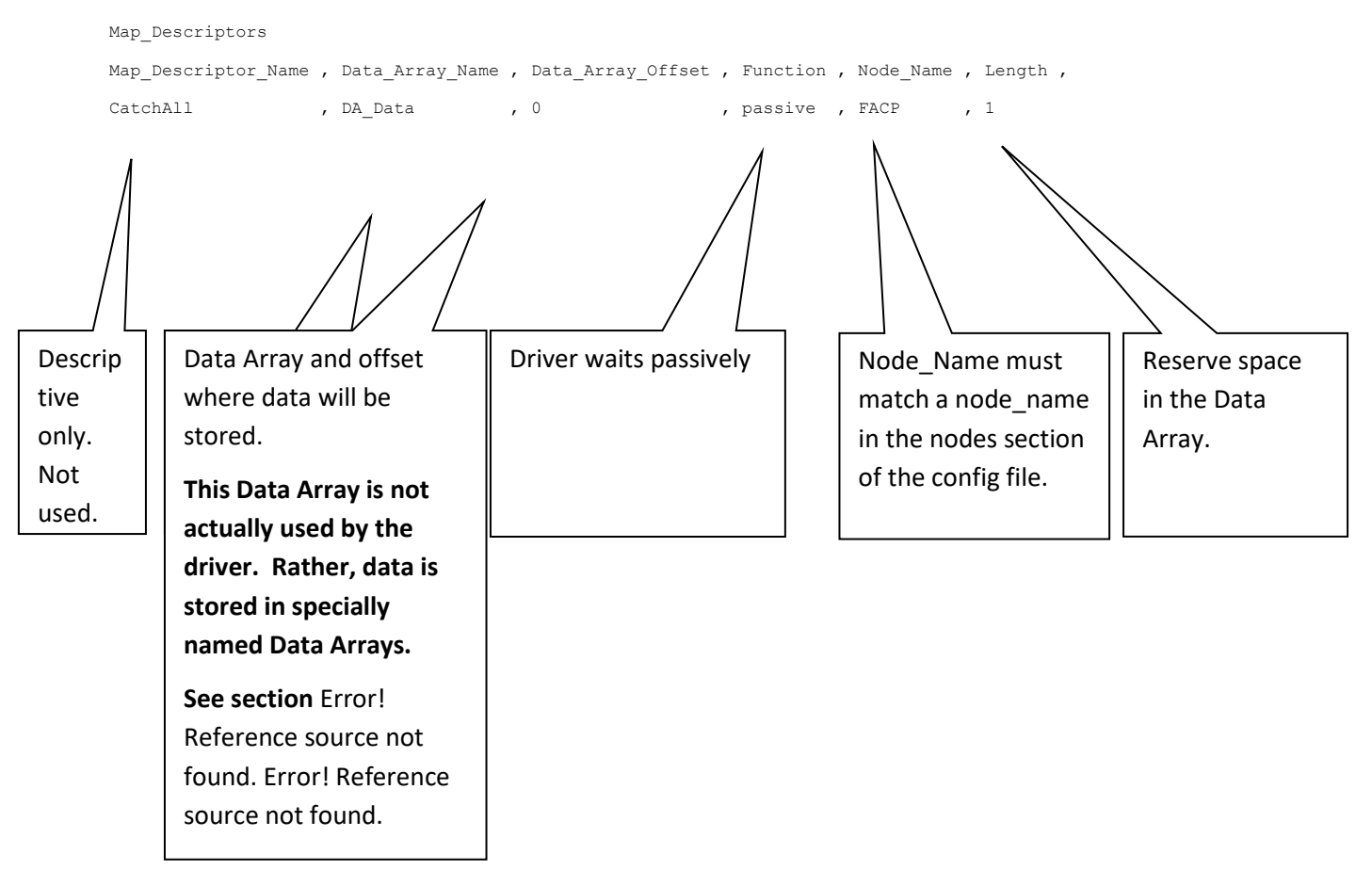

# 5 Configuring the FieldServer as to Emulate a FACP

This driver cannot be used to emulate a IO, VS, FX FACPs . For some protocols we implement the client and server sides – like Modbus. In such cases the protocol can be used to emulate a device. We do not normally do this for protocols where we expect our customer will always want the Client functionality. Ask our sales department if you need to emulate a device.

# 6 Revision History

| Date           | Resp | Format | Driver<br>Ver. | Doc.<br>Rev. | Comment                                                                                                    |
|----------------|------|--------|----------------|--------------|----------------------------------------------------------------------------------------------------|
| Jun 2020       | PMC  |        | 0.00           | 0            | Created.                                                                                                    |
| Jul 2020       | PMC  |        | 1.00vA         | 1            | Updated                                                                                                    |
| Jul 2020       | РМС  |        | 1.00vA         | 2            | Updated removed Honeywell. Redid<br>block diagram                                                                                                    |
| Oct 2020       | РМС  |        | 1.01           | 3            | Various edits. Removed notes about obsolete method<br>for system errors.<br>Most important edit = Finalized in Sept 2020<br>Appendix K – Server Object Data and<br>Addressing |
| Oct 2020       | PMC  |        | 1.01           | 4            | Updated system event string table.                                                                                                    |
| 19 Nov<br>2020 | РМС  |        | 1.04b          | 5            | Edwards markups                                                                                                    |
| 23 Nov<br>2020 | РМС  |        | 1.04c          | 6            | SAS > iovsfx changes<br>Data array name changes                                                                                                    |
| 1 Dec<br>2020  | РМС  |        | 1.04f          | 7            | BMS Node Id<br>dialer.csv is now dialer.ini                                                                                                    |
| 14 May<br>2021 | YC   |        | 1.04           | 8            | Document format updated                                                                                                    |

# Appendix A. How Data is Stored

Data is stored in Data Arrays with special names. See section *Error! Reference source not found. Error! Reference source not found.* 

#### **Modules and Detector States**

When an event from Loop xx (E.g. LO1) is received then the appropriate data array is found. The offset into the data array yyy will be the detector or module number.

#### Lxx\_Pri\_Mult [ yyy] = StateInteger

Where

| <u>StateInteger</u> | Meaning                      |
|---------------------|------------------------------|
| 0                   | Not permitted because of     |
|                     | BACnet Multistate limitation |
| 1                   | Normal                       |
| 2                   | Alarm                        |
| 3                   | Trouble                      |
| 4                   | Monitor                      |
| 5                   | Supervisory                  |

Lxx\_Pri\_Bint [ yyy] = 0 (normal) or 1 (offnormal)

#### Eg.

L02\_Pri\_Mult[99] = 1 When Module 99 on loop 2 is in Normal State

L02\_Pri\_Bin[99] = 0 When an alarm on Module 99 on loop 2 is restored to normal.

#### Zone, Annunciator and System Events

When an event occurs for one of these 3 elements then data is stored in the appropriately named data arrays.

EG. For zone, annunciator, event x, where x is the number of the zone etc.

Zone\_Pri\_Mult [ x] = StateInteger = 1,2,3,4,5 (See Above table of values)

Zone\_Pri\_Bin [x] = 0 (normal) or 1 (offnormal)

Eg. A system Event occurs. Its event #46.

Event\_Pri\_Bin[46] = 0 or 1. System event #46 (see table in appendix for which event #46 is)

#### HMI

Data Array Name = IOVSFX\_HMI

| Offset into IOVSFX _HMI | Meaning                        |  |
|-------------------------|--------------------------------|--|
| 0                       | Synch is required              |  |
| 1                       | Reset Rcvd                     |  |
| 2                       | Common Alarm                   |  |
| 3                       | Common Supervisory             |  |
| 4                       | Common Monitor                 |  |
| 5                       | Common Trouble                 |  |
| 6                       | Common Disable                 |  |
| 20                      | Gateway Error                  |  |
| 21                      | Manual Reconciliation Required |  |
| 22                      | Firmware Rev number            |  |
| 23                      | Firmware Rev Minor change      |  |
|                         | letter                         |  |
| 24                      | Zone data required             |  |
| 25                      | Annun status required          |  |

# Appendix B. System Reset & Synch

When a System Reset message is received, the driver will set all the data in the associated data arrays to zero.

To Synch the gateway to the FACP -

- Connect gateway power to FACP power so they boot at the same time.
- Push System Reset All Active items will re-announce themselves. However we recommend the synch be done, when there are no off -normal states in the FACP.

# Appendix C. Managing System Event Strings

A file called **sysstring.ini** is provided and installed with the driver.

IT MAY NOT CONTAIN ANY SPECIAL CHARS - e.g. French

If it is absent then an error will be reported.

If absent then system messages will cause many errors and will result in system data points not being active.

At startup the file is read. This is how the driver learns the text of the Panel System Events.

The file is a simple CSV test file. It must contain at least 4 columns.

The System String file may be edited – suggested only to add or change. Be careful the format must be preserved.

When the file is processed the diver creates a file called **syststring.txt**. It contains a copy of the strings that were processed. It is provided for support and checking reasons. It is not used. File may be uploaded on the gateway – File Transfer – General Files Tab of the web interface.

The firmware will generate this file If it is not absent To regenerate – delete the file, restart the FSB Only Chipkin can prepare the file contain in the firmware

GROOMING the export provided by Edwards into the sysstring.ini file.

There are 6 columns as per above

Remove all foreign chars

Replaces slashes with dashes

Make sure there are no duplicates - remove them

Allocate the action number

Remove the annunciator rows.

Developer Note: There is a line in slave.c which is commented out (normally). This line regenerates the file strings for the embedded HTML and ini files. The function is convert\_file\_to\_hex();

#### In the following table

// Lines that begin a double slash are ignored and may be used for comments

Column 1 = Event Number – is ignored after 101cA

Column 2 = Action Number

1 = System Reset , If this item is active then all data arrays are cleared  $\ensuremath{\textcircled{}}$  2021 CHIPKIN AUTOMATION SYSTEMS

- 2 = This will be treated as IOVSFX\_SYS\_EVENT\_\_COMMON\_ALARM
- 3 = This will be treated as IOVSFX\_SYS\_EVENT\_\_COMMON\_SUPER
- 4 = This will be treated as IOVSFX\_SYS\_EVENT\_\_COMMON\_MONITOR
- 5 = This will be treated as IOVSFX\_SYS\_EVENT\_\_COMMON\_TROUBLE
- 6 = This will be treated as IOVSFX\_SYS\_EVENT\_\_COMMON\_DISABLE

The states of these system messages will be displayed on the Web Page

For comparison purposes all strings are converted to lower case inside the driver.

- Column 3 = System Event String in English
- Column 4 = System Event String in Spanish
- Column 5 = System Event String in Portuguese
- Column 6 = System Event String in French

| //Column1 | Column2 | Column 3                    | Column 4                    |
|-----------|---------|-----------------------------|-----------------------------|
| //Index   | Action  | English - Event Description | Spanish - Event Description |
| 0         | 0       | E:000Loop 1 Initializing    | E:000Lazo 1 inicializando   |
| 1         | 0       | E:001Loop 1 Fault           | E:001Falla en lazo 1        |
| 2         | 0       | E:002Loop 1 Map Fault       | E:002Falla Mapa Lazo 1      |
| 3         | 0       | E:003Loop 1 Card Fault      | E:003Falla Tarjeta Lazo 1   |
| 4         | 0       | E:004Loop 1 Uncfgrd Alarm   | E:004Alarma No Conf Lazo1   |
| 5         | 0       | E:005Loop 1 Uncfgrd Trbl    | E:005Falla No Conf Lazo 1   |
| 6         | 0       | E:006Loop 1 Map Mismatch    | E:006IncongruenciaMapa L1   |
| 7         | 0       | E:007Loop 1 Over Limits     | E:007LimiteSuperadoLazo 1   |
| 8         | 0       | E:008Loop 1 Device 000      | E:008Dispos 000 Lazo 1      |
| 9         | 0       | E:009Loop 1 Mapping         | E:009RealizandoMapeoLazo1   |
| 10        | 0       | E:010Loop 2 Initializing    | E:010Lazo 2 Inicializando   |
| 11        | 0       | E:011Loop 2 Fault           | E:011Falla en lazo 2        |
| 12        | 0       | E:012Loop 2 Map Fault       | E:012Falla Mapa Lazo 2      |
| 13        | 0       | E:013Loop 2 Card Fault      | E:013Falla Tarjeta Lazo 2   |
| 14        | 0       | E:014Loop 2 Uncfgrd Alarm   | E:014Alarma No Conf Lazo2   |
| 15        | 0       | E:015Loop 2 Uncfgrd Trbl    | E:015Falla No Conf Lazo2    |
| 16        | 0       | E:016Loop 2 Map Mismatch    | E:016IncongruenciaMapa L2   |
| 17        | 0       | E:017Loop 2 Over Limits     | E:017LimiteSuperadoLazo 2   |
| 18        | 0       | E:018Loop 2 Device 000      | E:018Dispos 000 Lazo 2      |
| 19        | 0       | E:019Loop 2 Mapping         | E:019RealizandoMapeoLazo2   |
| 20        | 0       | E:020Loop 3 Initializing    | E:020Lazo 3 Inicializando   |
| 21        | 0       | E:021Loop 3 Fault           | E:021Falla en lazo 3        |
| 22        | 0       | E:022Loop 3 Map Fault       | E:022Falla Mapa Lazo 3      |
| 23        | 0       | E:023Loop 3 Card Fault      | E:023Falla Tarjeta Lazo 3   |
| 24        | 0       | E:024Loop 3 Uncfgrd Alarm   | E:024Alarma No Conf Lazo3   |
| 25        | 0       | E:025Loop 3 Uncfgrd Trbl    | E:025Falla No Conf Lazo 3   |
| 26        | 0       | E:026Loop 3 Map Mismatch    | E:026IncongruenciaMapa L3   |
| 27        | 0       | E:027Loop 3 Over Limits     | E:027LimiteSuperadoLazo 3   |
| 28        | 0       | E:028Loop 3 Device 000      | E:028Dispos 000 Lazo 3      |

| 29 | 0 | E:029Loop 3 Mapping       | E:029RealizandoMapeoLazo3 |
|----|---|---------------------------|---------------------------|
| 30 | 0 | E:030Loop 4 Initializing  | E:030Lazo 4 Inicializando |
| 31 | 0 | E:031Loop 4 Fault         | E:031Falla en lazo 4      |
| 32 | 0 | E:032Loop 4 Map Fault     | E:032Falla Mapa Lazo 4    |
| 33 | 0 | E:033Loop 4 Card Fault    | E:033Falla Tarjeta Lazo 4 |
| 34 | 0 | E:034Loop 4 Uncfgrd Alarm | E:034Alarma No Conf Lazo4 |
| 35 | 0 | E:035Loop 4 Uncfgrd Trbl  | E:035Falla No Conf Lazo 4 |
| 36 | 0 | E:036Loop 4 Map Mismatch  | E:036IncongruenciaMapa L4 |
| 37 | 0 | E:037Loop 4 Over Limits   | E:037LimiteSuperadoLazo 4 |
| 38 | 0 | E:038Loop 4 Device 000    | E:038Dispos 000 Lazo 4    |
| 39 | 0 | E:039Loop 4 Mapping       | E:039RealizandoMapeoLazo4 |
| 40 | 0 | E:040System Startup       | E:040Inicializ. Sistema   |
| 41 | 0 | E:041Program Mode         | E:041Modo de programacion |
| 42 | 1 | E:042Reset                | E:042Reinicio             |
| 43 | 0 | E:043Reset-Sil Inhibit    | E:043Reinicio-Sil Inhibir |
| 44 | 0 | E:044Panel Silence        | E:044Silencio del panel   |
| 45 | 0 | E:045Signal Silence       | E:045Silencio senales     |
| 46 | 0 | E:046Drill                | E:046Simulacro            |
| 47 | 0 | E:047Walk Test            | E:047Prueba Movil         |
| 48 | 0 | E:048Test Fire            | E:048Prueba de fuego      |
| 49 | 0 | E:049Clear History        | E:049Borrar Historial     |
| 50 | 0 | E:050Time                 | E:050Tiempo               |
| 51 | 0 | E:051Date                 | E:051Fecha                |
| 52 | 4 | E:052Common Disable       | E:052DeshabilitacionComun |
| 53 | 5 | E:053Common Trouble       | E:053Falla Comun          |
| 54 | 0 | E:054System Ground Fault  | E:054FallaATierraDelSist. |
| 55 | 0 | E:055Battery Charger      | E:055Cargador Bateria     |
| 56 | 0 | E:056Battery Low          | E:056Bateria Baja         |
| 57 | 0 | E:057Battery Missing      | E:057Sin Bateria          |
| 58 | 0 | E:058Local AC Power       | E:058Suministro Local CA  |
| 59 | 0 | E:059Aux. Power 1         | E:059Suministro Aux. 1    |

| 60 | 0 | E:060Aux. Power 2         | E:060Suministro Aux. 2             |
|----|---|---------------------------|------------------------------------|
| 61 | 0 | E:061System Wide AC Power | E:061EnergiaAC enSistema           |
| 62 | 2 | E:062Common Alarm         | E:062Alarma Comun                  |
| 63 | 3 | E:063Common Supervisory   | E:063Supervision Comun             |
| 64 | 4 | E:064Common Monitor       | E:064Monitor Comun                 |
| 65 | 0 | E:065Common Trouble TELCO | E:065Falla Comun TELCO             |
| 66 | 0 | E:066Common Trouble NETWK | E:066Falla Comun Red               |
| 67 | 0 | E:067Outputs Are Latched  | E:067Salidas Enganchadas           |
| 68 | 0 | E:068Alarm ON             | E:068Activar Alarma                |
| 69 | 0 | E:069Self Test Fault      | E:069Falla en Autoprueba           |
| 70 | 0 | E:070Internal Fault       | E:070Falla Interna                 |
| 71 | 0 | E:071Dialer Dsbl-Rem Disc | E:071DACT Des-Remoto Desc          |
| 72 | 0 | E:072Dialer Line 1 Fault  | E:072Falla en Linea1 DACT          |
| 73 | 0 | E:073Dialer Line 2 Fault  | E:073Falla en Linea2 DACT          |
| 74 | 0 | E:074Dialer Deliver Fail  | E:074DACT Falla de Envio           |
| 75 | 0 | E:075Dialer Normal Test   | E:075Prueba NormalDeDACT           |
| 76 | 0 | E:076Dialer Abnormal Test | E:076PruebaAnormalDeDACT           |
| 77 | 0 | E:077Dialer Configuration | E:077ConfiguracionDeDACT           |
| 78 | 0 | E:078Net Comm Flt Pri 01  | E:078Falla Comunicacion Red Pri 01 |
| 79 | 0 | E:079Net Comm Flt Pri 02  | E:079Falla Comunicacion Red Pri 02 |
| 80 | 0 | E:080Net Comm Flt Pri 03  | E:080Falla Comunicacion Red Pri 03 |
| 81 | 0 | E:081Net Comm Flt Pri 04  | E:081Falla Comunicacion Red Pri 04 |
| 82 | 0 | E:082Net Comm Flt Pri 05  | E:082Falla Comunicacion Red Pri 05 |
| 83 | 0 | E:083Net Comm Flt Pri 06  | E:083Falla Comunicacion Red Pri 06 |
| 84 | 0 | E:084Net Comm Flt Pri 07  | E:084Falla Comunicacion Red Pri 07 |
| 85 | 0 | E:085Net Comm Flt Pri 08  | E:085Falla Comunicacion Red Pri 08 |
| 86 | 0 | E:086Net Conf Fault 01    | E:086Falla Conf Red 01             |
| 87 | 0 | E:087Net Conf Fault 02    | E:087Falla Conf Red 02             |
| 88 | 0 | E:088Net Conf Fault 03    | E:088Falla Conf Red 03             |
| 89 | 0 | E:089Net Conf Fault 04    | E:089Falla Conf Red 04             |
| 90 | 0 | E:090Net Conf Fault 05    | E:090Falla Conf Red 05             |

| 91  | 0 | E:091Net Conf Fault 06    | E:091Falla Conf Red 06             |
|-----|---|---------------------------|------------------------------------|
| 92  | 0 | E:092Net Conf Fault 07    | E:092Falla Conf Red 07             |
| 93  | 0 | E:093Net Conf Fault 08    | E:093Falla Conf Red 08             |
| 94  | 0 | E:094IPGateway Trouble    | E:094IPFalla de Gateway            |
| 95  | 0 | E:095DHCP Comm Fault      | E:95Falla de comunicacion DHCP     |
| 96  | 0 | E:096DNS Comm Fault       | E:96Falla de Comunicacion DNS      |
| 97  | 0 | E:097Net Comm Flt Sec 01  | E:097Falla Comunicacion Red Sec 01 |
| 98  | 0 | E:098Net Comm Flt Sec 02  | E:098Falla Comunicacion Red Sec 02 |
| 99  | 0 | E:099Net Comm Flt Sec 03  | E:099Falla Comunicacion Red Sec 03 |
| 100 | 0 | E:100Net Comm Flt Sec 04  | E:100Falla Comunicacion Red Sec 04 |
| 101 | 0 | E:101Net Comm Flt Sec 05  | E:101Falla Comunicacion Red Sec 05 |
| 102 | 0 | E:102Net Comm Flt Sec 06  | E:102Falla Comunicacion Red Sec 06 |
| 103 | 0 | E:103Net Comm Flt Sec 07  | E:103Falla Comunicacion Red Sec 07 |
| 104 | 0 | E:104Net Comm Flt Sec 08  | E:104Falla Comunicacion Red Sec 08 |
| 105 | 0 | E:105IPD Norml Test 01    | E:105Prueba Normal de IPD 01       |
| 106 | 0 | E:106IPD Norml Test 02    | E:106Prueba Normal de IPD 02       |
| 107 | 0 | E:107IPD Norml Test 03    | E:107Prueba Normal de IPD 03       |
| 108 | 0 | E:108IPD Norml Test 04    | E:108Prueba Normal de IPD 04       |
| 109 | 0 | E:109IPD Norml Test 05    | E:109Prueba Normal de IPD 05       |
| 110 | 0 | E:110IPD Norml Test 06    | E:110Prueba Normal de IPD 06       |
| 111 | 0 | E:111IPD Norml Test 07    | E:111Prueba Normal de IPD 07       |
| 112 | 0 | E:112IPD Norml Test 08    | E:112Prueba Normal de IPD 08       |
| 113 | 0 | E:113IPD Abnorml Test 01  | E:113Prueba Anormal de IPD 01      |
| 114 | 0 | E:114IPD Abnorml Test 02  | E:114Prueba Anormal de IPD 02      |
| 115 | 0 | E:115IPD Abnorml Test 03  | E:115Prueba Anormal de IPD 03      |
| 116 | 0 | E:116IPD Abnorml Test 04  | E:116Prueba Anormal de IPD 04      |
| 117 | 0 | E:117IPD Abnorml Test 05  | E:117Prueba Anormal de IPD 05      |
| 118 | 0 | E:118IPD Abnorml Test 06  | E:118Prueba Anormal de IPD 06      |
| 119 | 0 | E:119IPD Abnorml Test 07  | E:119Prueba Anormal de IPD 07      |
| 120 | 0 | E:120IPD Abnorml Test 08  | E:120Prueba Anormal de IPD 08      |
| 121 | 0 | E:121Fw Dwnld in Progress | E:121BajaMicroEnProgresso          |

| 122 | 0 | E:122Fw Download Aborted  | E:122BajaMicroAbortado   |
|-----|---|---------------------------|--------------------------|
| 123 | 0 | E:123Fw Download Failed   | E:123Baha Micro Falla    |
| 124 | 0 | E:124Fw Download Completd | E:124Baja Micro Completo |
| 125 | 0 | E:125NAC 01               | E:125NAC 01              |
| 126 | 0 | E:126NAC 02               | E:126NAC 02              |
| 127 | 0 | E:127NAC 03               | E:127NAC 03              |
| 128 | 0 | E:128NAC 04               | E:128NAC 04              |
| 129 | 0 | E:129Printer              | E:129Impresora           |

| Column 5                       | Column 6                   |
|--------------------------------|----------------------------|
| Portuguese - Event Description | French - Event Description |
| E:000Inicializando Loop 1      | E:000Initialis. Boucle 1   |
| E:001Falha Loop 1              | E:001Defaut Boucle 1       |
| E:002Loop 1 Map Falha          | E:002Defaut Map Boucle1    |
| E:003Loop 1 Falha Placa        | E:003Defaut Carte Boucle 1 |
| E:004Loop 1 Alarm Desconf      | E:004Alm Boucle1 non cnfg  |
| E:005Loop 1 Uncfgrd Trbl       | E:005Pan. Boucle1 noncnfg  |
| E:006Loop 1 Map Falha          | E:006Dispar. plan boucle1  |
| E:007 Loop 1 Over Limits       | E:007Boucle1 hors limite   |
| E:008Loop 1 Disp 000           | E:008Boucle 1 Adr Disp 0   |
| E:009Loop 1 Mapping            | E:009Mappage Boucle 1      |
| E:010Inicializando Loop 2      | E:010Initialis. Boucle 2   |
| E:011Falha Loop 2              | E:011Defaut Boucle 2       |
| E:012Loop 2 Map Falha          | E:012Defaut Map Boucle2    |
| E:013Loop 2 Falha Placa        | E:013Defaut Carte Boucle 2 |
| E:014Loop 2 Alarm Desconf      | E:014Alm Boucle2 non cnfg  |
| E:015Loop 2 Uncfgrd Trbl       | E:015Pan. Boucle2 noncnfg  |
| E:016Loop 2 Map Falha          | E:016Dispar. plan boucle2  |
| E:017Loop 2 Over Limits        | E:017Boucle2 hors limite   |
| E:018Loop 2 Disp 000           | E:018Boucle 2 Adr Disp 0   |

| E:019Loop 2 Mapping       | E:019Mappage Boucle 2      |
|---------------------------|----------------------------|
| E:020Inicializando Loop 3 | E:020Initialis. Boucle 3   |
| E:021Falha Loop 3         | E:021Defaut Boucle 3       |
| E:022Loop 3 Map Falha     | E:022Defaut Map Boucle3    |
| E:023Loop 3 Falha Placa   | E:023Defaut Carte Boucle 3 |
| E:024Loop 3 Alarm Desconf | E:024Alm Boucle3 non cnfg  |
| E:025Loop 3 Uncfgrd Trbl  | E:025Pan. Boucle3 noncnfg  |
| E:026Loop 3 Map Falha     | E:026Dispar. plan boucle3  |
| E:027Loop 3 Over Limits   | E:027Boucle3 hors limite   |
| E:028Loop 3 Disp 000      | E:028Boucle 3 Adr Disp 0   |
| E:029Loop 3 Mapping       | E:029Mappage Boucle 3      |
| E:030Inicializando Loop 4 | E:030Initialis. Boucle 4   |
| E:031Falha Loop 4         | E:031Defaut Boucle 4       |
| E:032Loop 4 Map Falha     | E:032Defaut Map Boucle4    |
| E:033Loop 4 Falha Placa   | E:033Defaut Carte Boucle 4 |
| E:034Loop 4 Alarm Desconf | E:034Alm Boucle4 non cnfg  |
| E:035Loop 4 Uncfgrd Trbl  | E:035Pan. Boucle4 noncnfg  |
| E:036Loop 4 Map Falha     | E:036Dispar. plan boucle4  |
| E:037Loop 4 Over Limits   | E:037Boucle4 hors limite   |
| E:038Loop 4 Disp 000      | E:038Boucle 4 Adr Disp 0   |
| E:039Loop 4 Mapping       | E:039Mappage Boucle 4      |
| E:040Inic do Sistema      | E:040Demarrage Systeme     |
| E:041Modo de Programa     | E:041Mode Programm.        |
| E:042Reset                | E:042Rearmer               |
| E:043Inibir Reset-Sil     | E:043Inhiber RearmSil.     |
| E:044Silenciar Painel     | E:044Silence Panneau       |
| E:045Silenciar Sinais     | E:045Arret Signaux         |
| E:046Proced Teste         | E:046Exercice              |
| E:047Teste Comunicacao    | E:047Essai sur place       |
| E:046Proced. Teste        | E:048Test Feu              |
| E:049Apagar Historico     | E:049Effacer Historique    |

| E:050Tempo                         | E:050Heure                     |
|------------------------------------|--------------------------------|
| E:051Data                          | E:051Date                      |
| E:052Disabilitar Com               | E:052Neutral. Commun           |
| E:053Falha Comum                   | E:053Panne commune             |
| E:054Falha de Terra                | E:054Fuite Terre Systeme       |
| E:055Carregador de Bat             | E:055Chargeur de batterie      |
| E:056Bateria Fraca                 | E:056Batterie faible           |
| E:057Sem Bateria                   | E:057Batterie manquant         |
| E:058Alimentacao AC Local          | E:058Alim. ca locale           |
| E:059Fonte Auxiliar 1              | E:059Alim. auxil. 1            |
| E:060Fonte Auxiliar 2              | E:060Alim. auxil. 2            |
| E:061Alimentacao AC Sist.          | E:061Alim ca systeme           |
| E:062Alarme Comum                  | E:062Alarme Commun             |
| E:063Supervisao Comum              | E:063Supervise Commun          |
| E:064Monitor Comum                 | E:064Moniteur Commun           |
| E:065Falha Comum TELCO             | E:065Panne commune DACT        |
| E:066Falha Comum REDE              | E:066Panne commune Reseau      |
| E:067Output Bloqueados             | E:067Sorties Verrouill.        |
| E:068Alarme Ligado                 | E:068Act Alarme                |
| E:069Falha no Test Aut             | E:069Panne d auto-test         |
| E:070Falha Interna                 | E:070Defaut interne            |
| E:071Discar Dsbl-Rem Disc          | E:071Neut.DACT-Disc Dist.      |
| E:072Falha Discagem 1              | E:072Defaut Ligne1 DACT        |
| E:073Falha Discagem 2              | E:073Defaut Ligne2 DACT        |
| E:074Falha de Discagem             | E:074Defaut envoi DACT         |
| E:075Teste do Disc Normal          | E:075Essai DACT normal         |
| E:076Teste Discador                | E:076Essai DACT anormal        |
| E:077Config do Discador            | E:077Configuration DACT        |
| E:078Falha Comunicacao Rede Pri 01 | E:078Erreur pri comm reseau 01 |
| E:079Falha Comunicacao Rede Pri 02 | E:079Erreur pri comm reseau 02 |
| E:080Falha Comunicacao Rede Pri 03 | E:080Erreur pri comm reseau 03 |

| E:081Falha Comunicacao Rede Pri 04 | E:081Erreur pri comm reseau 04    |
|------------------------------------|-----------------------------------|
| E:082Falha Comunicacao Rede Pri 05 | E:082Erreur pri comm reseau 05    |
| E:083Falha Comunicacao Rede Pri 06 | E:083Erreur pri comm reseau 06    |
| E:084Falha Comunicacao Rede Pri 07 | E:084Erreur pri comm reseau 07    |
| E:085Falha Comunicacao Rede Pri 08 | E:085Erreur pri comm reseau 08    |
| E:086Falha Conf Rede 01            | E:086Net Def. Conf 01             |
| E:087Falha Conf Rede 02            | E:087Net Def. Conf 02             |
| E:088Falha Conf Rede 03            | E:088Net Def. Conf 03             |
| E:089Falha Conf Rede 04            | E:089Net Def. Conf 04             |
| E:090Falha Conf Rede 05            | E:090Net Def. Conf 05             |
| E:091Falha Conf Rede 06            | E:091Net Def. Conf 06             |
| E:092Falha Conf Rede 07            | E:092Net Def. Conf 07             |
| E:093Falha Conf Rede 08            | E:093Net Def. Conf 08             |
| E:094IPFalha de Gateway            | E:094IPPanne du Passage           |
| E:095Falha de Comunicacao DHCP     | E:095Erreur de communication DHCP |
| E:096Falha de Comunicacao DNS      | E:096Erreur de communication DNS  |
| E:097Falha Comunicacao Rede Sec 01 | E:097Erreur sec comm reseau 01    |
| E:098Falha Comunicacao Rede Sec 02 | E:098Erreur sec comm reseau 02    |
| E:099Falha Comunicacao Rede Sec 03 | E:099Erreur sec comm reseau 03    |
| E:100Falha Comunicacao Rede Sec 04 | E:100Erreur sec comm reseau 04    |
| E:101Falha Comunicacao Rede Sec 05 | E:101Erreur sec comm reseau 05    |
| E:102Falha Comunicacao Rede Sec 06 | E:102Erreur sec comm reseau 06    |
| E:103Falha Comunicacao Rede Sec 07 | E:103Erreur sec comm reseau 07    |
| E:104Falha Comunicacao Rede Sec 08 | E:104Erreur sec comm reseau 08    |
| E:105Teste Normal de IPD 01        | E:105Test normal IPD 01           |
| E:106Teste Normal de IPD 02        | E:106Test normal IPD 02           |
| E:107Teste Normal de IPD 03        | E:107Test normal IPD 03           |
| E:108Teste Normal de IPD 04        | E:108Test normal IPD 04           |
| E:109Teste Normal de IPD 05        | E:109Test normal IPD 05           |
| E:110Teste Normal de IPD 06        | E:110Test normal IPD 06           |
| E:111Teste Normal de IPD 07        | E:111Test normal IPD 07           |

| E:112Teste Normal de IPD 08  | E:112Test normal IPD 08   |
|------------------------------|---------------------------|
| E:113Teste Anormal de IPD 01 | E:113Test anormal IPD 01  |
| E:114Teste Anormal de IPD 02 | E:114Test anormal IPD 02  |
| E:115Teste Anormal de IPD 03 | E:115Test anormal IPD 03  |
| E:116Teste Anormal de IPD 04 | E:116Test anormal IPD 04  |
| E:117Teste Anormal de IPD 05 | E:117Test anormal IPD 05  |
| E:118Teste Anormal de IPD 06 | E:118Test anormal IPD 06  |
| E:119Teste Anormal de IPD 07 | E:119Test anormal IPD 07  |
| E:120Teste Anormal de IPD 08 | E:120Test anormal IPD 08  |
| E:121FW atualiz em andam.    | E:121Tele logiciel progre |
| E:122FW atualiz. abortada    | E:122Tele logiciel aband  |
| E:123FW atualiz. falhou      | E:123Tele logiciel echou  |
| E:124FW atualiz. completa    | E:124Tele logiciel compl  |
| E:125NAC 01                  | E:125Circuit Signaux 1    |
| E:126NAC 02                  | E:126Circuit Signaux 2    |
| E:127NAC 03                  | E:127Circuit Signaux 3    |
| E:128NAC 04                  | E:128Circuit Signaux 4    |
| E:129Impressora              | E:129Imprimante           |

# Appendix D. Sample Configuration

For reference only. Do not use. It is not kept up to date. Configurations can be generated with the push of a button and retrieved for review. See notes on the HMI.

| Bridge                                                                      |
|-----------------------------------------------------------------------------|
| Title , System_Node_id                                                      |
| IOVSFX Config Rev 999qQ (IOVSFX REv999aA) , 99                              |
| //                                                                          |
| //                                                                          |
| // DATA ARRAYS - One protocol stores data, the other extracts and serves it |
| // This is how the protocols share data                                     |
| Data_Arrays                                                                 |
| Data_Array_Name , Data_Format , Data_Array_Length                           |
| L01_Pri_Mult , UINT16 , 326                                                 |
| LO1_Pri_Bin , Bit , 326                                                     |
| L02_Pri_Mult , UINT16 , 326                                                 |
| L02_Pri_Bin , Bit , 326                                                     |
| L03_Pri_Mult , UINT16 , 326                                                 |
| LO3_Pri_Bin , Bit , 326                                                     |
| Zone_Pri_Mult , UINT16 , 200                                                |
| Zone_Pri_Bin , Bit , 200                                                    |
| Zone_Pri_Alm , Bit , 200                                                    |
| Annun_Pri_Mult , UINT16 , 200                                               |
| Annun_Pri_Bin , Bit , 200                                                   |
| Event_Pri_Mult , UINT16 , 200                                               |
| Event_Pri_Bin , Bit , 200                                                   |
| SYS_EVENTS , UINT16 , 250                                                   |
| IOVSFX_HMI , UINT16 , 250                                                   |
| IOVSFX_STATS , UINT16 , 250                                                 |
| DA_DATA , UINT16 , 250                                                      |
| LOO_Pri_Mult , UINT16 , 326                                                 |
| LOO_Pri_Bin , Bit , 326                                                     |
|                                                                             |
|                                                                             |
|                                                                             |
|                                                                             |
|                                                                             |
|                                                                             |
|                                                                             |
|                                                                             |
|                                                                             |
|                                                                             |

```
//-----
11
// Passive Client - Waits passively for messages from the FACP
//
Connections
Port , Baud , Data_Bits , Stop_Bits , Parity , Protocol , IOVSFX_Language ,IC_Timeout
R2 , 9600 , 8 , 1 , None , IOVSFX , 0(English) , 3
Nodes
Node_Name , Node_ID , Protocol
FACP01 , 1 , IOVSFX
Map_Descriptors
Map_Descriptor_Name , Data_Array_Name , Data_Array_Offset , Function , Node_Name , Length
CatchAll , DA_DATA , 0 , Passive , FACPO1 , 1
```

Г

| Ports                               |               |                                                |            |                     |
|-------------------------------------|---------------|------------------------------------------------|------------|---------------------|
| Port , Baud , Data_Bits , Stop_Bits | , Parity , Pr | rotocol                                        |            |                     |
| R1 , 9600 , 8 , 1                   | , None , Mo   | odbus_RTU                                      |            |                     |
|                                     |               |                                                |            |                     |
| Nodes                               |               |                                                |            |                     |
| Node_Name , Node_ID , Proto         | col           |                                                |            |                     |
| vFACP_ModbusRTU , 5 , Modbu         | s_RTU         |                                                |            |                     |
|                                     |               |                                                |            |                     |
| Map_Descriptors                     |               |                                                |            |                     |
| Map_Descriptor_Name                 | , Address     | , Length , Data_Array_Name , Data_Array_Offset | , Function | , Node_Name ,       |
| Loop 0 Multistates                  | , 30001       | , 0 , L326_Pri_Mult , 0                        | , Server   | , vFACP_ModbusRTU , |
| Loop 1 Multistates                  | , 31001       | , 1 , L326_Pri_Mult , 0                        | , Server   | , vFACP_ModbusRTU , |
| Loop 2 Multistates                  | , 32001       | , 2 , L326_Pri_Mult , 0                        | , Server   | , vFACP_ModbusRTU , |
| Loop 3 Multistates                  | , 33001       | , 3 , L326_Pri_Mult , 0                        | , Server   | , vFACP_ModbusRTU , |
|                                     |               |                                                |            |                     |
| Loop 0 Off Normal                   | , 10001       | , 326 , LOO_Pri_Bin , O                        | , Server   | , vFACP_ModbusRTU , |
| Loop 1 Off Normal                   | , 11001       | , 326 , LOO_Pri_Bin , O                        | , Server   | , vFACP_ModbusRTU , |
| Loop 2 Off Normal                   | , 12001       | , 326 , LOO_Pri_Bin , O                        | , Server   | , vFACP_ModbusRTU , |
| Loop 3 Off Normal                   | , 13001       | , 326 , LOO_Pri_Bin , O                        | , Server   | , vFACP_ModbusRTU , |
|                                     |               |                                                |            |                     |
| Zone Multistates                    | , 35001       | , 100 , Zone_Pri_Mult , 0                      | , Server   | , vFACP_ModbusRTU , |
| Annuniator Multistates              | , 35101       | , 100 , Annun_Pri_Mult , 0                     | , Server   | , vFACP_ModbusRTU , |
| Event Multistates                   | , 35201       | , 100 , Event_Pri_Mult , 0                     | , Server   | , vFACP_ModbusRTU , |
| Zone Off Normal                     | , 15001       | , 100 , Zone_Pri_Bin , 0                       | , Server   | , vFACP_ModbusRTU , |
| Event Off Normal                    | , 15101       | , 100 , Event_Pri_Bin , 0                      | , Server   | , vFACP_ModbusRTU , |
|                                     |               |                                                |            |                     |

| Connections                    |           |                |                    |                      |              |               |                                                  |
|--------------------------------|-----------|----------------|--------------------|----------------------|--------------|---------------|--------------------------------------------------|
| Adapter , Protocol             |           |                |                    |                      |              |               |                                                  |
| N1 , Bacnet_IP                 |           |                |                    |                      |              |               |                                                  |
|                                |           |                |                    |                      |              |               |                                                  |
| Nodes                          |           |                |                    |                      |              |               |                                                  |
| Node_Name , Node_ID , Protoco  | 1         |                |                    |                      |              |               |                                                  |
| vFACP_BACIP , 111 , Bacnet_    | IP        |                |                    |                      |              |               |                                                  |
|                                |           |                |                    |                      |              |               |                                                  |
| Map_Descriptors                |           |                |                    |                      |              |               |                                                  |
| Map_Descriptor_Name            | , Data_Ty | vpe , Object_I | d , Data_Array_Nam | e , Data_Array_Offse | t , Function | , Node_Name   | , Property , Description                         |
| L=1 D=001 Priority Multistate  | , MI      | , 1001         | , LO1_Pri_Mult     | , 001                | , Server     | , vFACP_BACIP | , Present_Value , Detector 001 Loop 1 Device 001 |
| L=1 D=001 Priority OffNormal   | , BI      | , 1001         | , LO1_Pri_Bin      | , 001                | , Server     | , vFACP_BACIP | , Present_Value , Detector 001 Loop 1 Device 001 |
| L=1 D=001 Priority Alarm       | , BI      | , 11001        | , LO1_Pri_Alm      | , 001                | , Server     | , vFACP_BACIP | , Present_Value , Detector 001 Loop 1 Device 001 |
| L=1 D=001 Priority Supervisory | , BI      | , 21001        | , LO1_Pri_Sup      | , 001                | , Server     | , vFACP_BACIP | , Present_Value , Detector 001 Loop 1 Device 001 |
| L=1 D=001 Priority Monitor     | , BI      | , 31001        | , L01_Pri_Mon      | , 001                | , Server     | , vFACP_BACIP | , Present_Value , Detector 001 Loop 1 Device 001 |
| L=1 D=001 Priority Trouble     | , BI      | , 41001        | , LO1_Pri_Trb      | , 001                | , Server     | , vFACP_BACIP | , Present_Value , Detector 001 Loop 1 Device 001 |
| L=1 D=002 Priority Multistate  | , MI      | , 1002         | , LO1_Pri_Mult     | , 002                | , Server     | , vFACP_BACIP | , Present_Value , Detector 002 Loop 1 Device 002 |
| L=1 D=002 Priority OffNormal   | , BI      | , 1002         | , LO1_Pri_Bin      | , 002                | , Server     | , vFACP_BACIP | , Present_Value , Detector 002 Loop 1 Device 002 |
| L=1 D=002 Priority Alarm       | , BI      | , 11002        | , LO1_Pri_Alm      | , 002                | , Server     | , vFACP_BACIP | , Present_Value , Detector 002 Loop 1 Device 002 |
| L=1 D=002 Priority Supervisory | , BI      | , 21002        | , LO1_Pri_Sup      | , 002                | , Server     | , vFACP_BACIP | , Present_Value , Detector 002 Loop 1 Device 002 |
| L=1 D=002 Priority Monitor     | , BI      | , 31002        | , L01_Pri_Mon      | , 002                | , Server     | , vFACP_BACIP | , Present_Value , Detector 002 Loop 1 Device 002 |
| L=1 D=002 Priority Trouble     | , BI      | , 41002        | , L01_Pri_Trb      | , 002                | , Server     | , vFACP_BACIP | , Present_Value , Detector 002 Loop 1 Device 002 |
| L=1 D=003 Priority Multistate  | , MI      | , 1003         | , LO1_Pri_Mult     | , 003                | , Server     | , vFACP_BACIP | , Present_Value , Detector 003 Loop 1 Device 003 |
| L=1 D=003 Priority OffNormal   | , BI      | , 1003         | , LO1_Pri_Bin      | , 003                | , Server     | , vFACP_BACIP | , Present_Value , Detector 003 Loop 1 Device 003 |
| L=1 D=003 Priority Alarm       | , BI      | , 11003        | , LO1_Pri_Alm      | , 003                | , Server     | , vFACP_BACIP | , Present_Value , Detector 003 Loop 1 Device 003 |
| L=1 D=003 Priority Supervisory | , BI      | , 21003        | , LO1_Pri_Sup      | , 003                | , Server     | , vFACP_BACIP | , Present_Value , Detector 003 Loop 1 Device 003 |
|                                |           |                |                    |                      |              |               |                                                  |

| Connections                                   |                     |          |                   |                       |            |             |                                         |
|-----------------------------------------------|---------------------|----------|-------------------|-----------------------|------------|-------------|-----------------------------------------|
| Adapter , Protocol                            |                     |          |                   |                       |            |             |                                         |
| N1 , Ethernet/IP                              |                     |          |                   |                       |            |             |                                         |
|                                               |                     |          |                   |                       |            |             |                                         |
| Nodes                                         |                     |          |                   |                       |            |             |                                         |
| Node_Name , Node_ID , Protocol                |                     |          |                   |                       |            |             |                                         |
| vFACP_EIP , 6 , Ethernet/                     | ÍIP                 |          |                   |                       |            |             |                                         |
|                                               |                     |          |                   |                       |            |             |                                         |
| Map_Descriptors                               |                     |          |                   |                       |            |             |                                         |
| <pre>Map_Descriptor_Name , EIP_CPU_SLOT</pre> | , EIP_TAG_NAME      | , Length | , Data_Array_Name | e , Data_Array_Offset | , Function | , Node_Name | ,EIP_SERVICE,EIP_CON_TYP ,EIP_BACKPLANE |
| Loop 0 Multistates                            | , loop0_multistates | , 326    | , LOO_Pri_Mult    | , 0                   | , Server   | , vFACP_EIP | , DATA_TABLE_READ , Explicit , 1 , 1    |
| Loop 0 Off Normal                             | , loop0_offnormal   | , 326    | , LOO_Pri_Bin     | , 0                   | , Server   | , vfacp_eip | , DATA_TABLE_READ                       |
| Loop 1 Multistates                            | , loop1_multistates | , 326    | , LO1_Pri_Mult    | , 0                   | , Server   | , vfacp_eip | , DATA_TABLE_READ , Explicit , 1 , 1    |
| Loop 1 Off Normal                             | , loop1_offnormal   | , 326    | , LO1_Pri_Bin     | , 0                   | , Server   | , vFACP_EIP | , DATA_TABLE_READ                       |
| Loop 2 Multistates                            | , loop2_multistates | , 326    | , LO2_Pri_Mult    | , 0                   | , Server   | , vFACP_EIP | , DATA_TABLE_READ , Explicit , 1 , 1    |
| Loop 2 Off Normal                             | , loop2_offnormal   | , 326    | , LO2_Pri_Bin     | , 0                   | , Server   | , vFACP_EIP | , DATA_TABLE_READ                       |
| Loop 3 Multistates                            | , loop3_multistates | , 326    | , LO3_Pri_Mult    | , 0                   | , Server   | , vFACP_EIP | , DATA_TABLE_READ , Explicit , 1 , 1    |
| Loop 3 Off Normal                             | , loop3_offnormal   | , 326    | , LO3_Pri_Bin     | , 0                   | , Server   | , vFACP_EIP | , DATA_TABLE_READ                       |
| Zone Multistates                              | , zone_multistates  | , 200    | , Zone_Pri_Mult   | , 0                   | , Server   | , vFACP_EIP | , DATA_TABLE_READ , Explicit , 1 , 1    |
| Annuniator Multistates                        | , annun_multistates | , 200    | , Annun_Pri_Mult  | , 0                   | , Server   | , vFACP_EIP | , DATA_TABLE_READ , Explicit , 1 , 1    |
| Event Multistates                             | , event_multistates | , 200    | , Event_Pri_Mult  | , 0                   | , Server   | , vFACP_EIP | , DATA_TABLE_READ , Explicit , 1 , 1    |
| Zone Off Normal                               | , zone_offnorml     | , 200    | , Zone_Pri_Bin    | , 0                   | , Server   | , vFACP_EIP | , DATA_TABLE_READ , Explicit , 1 , 1    |
| Event Off Normal                              | , event_offnormal   | , 200    | , Event_Pri_Bin   | , 0                   | , Server   | , vFACP_EIP | , DATA_TABLE_READ , Explicit , 1 , 1    |
| Annuniator Off Normal                         | , annun_Offnormal   | , 200    | , Annun_Pri_Bin   | , 0                   | , Server   | , vFACP_EIP | , DATA_TABLE_READ , Explicit , 1 , 1    |
| System Events                                 | , system_events     | , 200    | , Sys_Events      | , 0                   | , Server   | , vFACP_EIP | , DATA_TABLE_READ , Explicit , 1 , 1    |
|                                               |                     |          |                   |                       |            |             |                                         |
|                                               |                     |          |                   |                       |            |             |                                         |

# Appendix E. Auto Configuration

This driver is capable of being used as a tool to generate a configuration. It uses the dialer.ini report produced by the FSCP configuration software.

Process

- Download dialer. to the gateway. ini (rename the file exported from the FACP software to dialer.ini)
   IP of the
- 2. Browse to 192.168.1.24/iovsfx.html

Generate and use new configuration

gateway

3. Trigger and apply the auto generation by clicking the button.

# **IOVSFX FACP Configuration**

| Offset | Parameter                                   | Value           |
|--------|---------------------------------------------|-----------------|
| 1      | Language                                    | 0, English 🗸    |
| 2      | Max Loops                                   | 4 🕶             |
| 3      | Max Devices                                 | 250 🗸           |
| 4      | BMS Protocol                                | 1 - BACnet IP 🗸 |
| 5      | BMS Node Id                                 | 37001           |
| 6      | BMS Mac Addr (MSTP Only)                    | 0               |
| 7      | Serve MultiState (Mi) objects to BMS        | 1               |
| 8      | Serve Off Normal Binary (Bi) objects to BMS | 1               |
| 9      | Serve System Event data to BMS              | 1               |
| 11     | Serve Annun data to BMS                     | 1               |
| 10     | Serve Zone data to BMS                      | 1               |
| 12     | Max Zone Number                             | 100             |

Retrieve config.csv Generate and use new configuration

Valid BMS Node Id

Modbus: 1-247

DNP3: 1-255

EIP: 1-255

BACnet: 1-A big number. Eg 37001

These are the 2 actions possible .

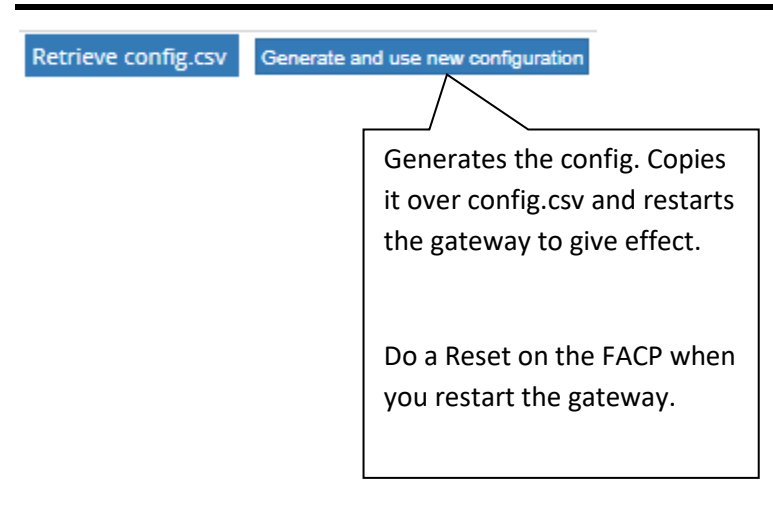

Problems ? The process generates a file called dialer.txt. This can be manually retrieved from the gateway. Each line in dialer.ini that was processed is written to dialer.txt for verification purposes.

Dialer.ini must have the following columns

Contact ID Event Code, Label, Description, FireWorks State, Group/Partition ID, Group/Partition Label, Zone/User ID, Zone/User Label, Language Code Sample of dialer.ini

Contact ID Event Code,Label,Description,FireWorks State,Group/Partition ID,Group/Partition Label,Zone/User ID,Zone/User Label,Language Code 111401001,Detector 001 Loop 1 Device 001 Active, ,Alarm,01,Group,001, ,en-US 111801001,Detector 001 Loop 1 Device 001 Alarm Verify, ,Monitor,01,Group,001, ,en-US 157001001,Detector 001 Loop 1 Device 001 Disable, ,Trouble,01,Group,001, ,en-US 139301001,Detector 001 Loop 1 Device 001 Maintenance Alert, ,Monitor,01,Group,001, ,en-US 111801001,Detector 001 Loop 1 Device 001 Pre Alarm, ,Monitor,01,Group,001, ,en-US 161401001,Detector 001 Loop 1 Device 001 Test, ,Monitor,01,Group,001, ,en-US 137301001,Detector 001 Loop 1 Device 001 Trouble, ,Trouble,01,Group,001, ,en-US

# Appendix F. Web Screen

| ← → C ☆<br>III Apps G Sign i | Not secure   192.168.1.170/sas.html n - Google Ac | Red = 1 = Problem<br>Green = 0 = normal |
|------------------------------|---------------------------------------------------|-----------------------------------------|
| FACP Sta                     | atus                                              |                                         |
| Offset                       | Parameter                                         | Status                                  |
| 1                            | Manual Synch Required                             | 0 •                                     |
| 2                            | Common Alarm                                      | 0                                       |
| 3                            | Common Supervisory                                | 0                                       |
| 4                            | Common Monitor                                    | 0                                       |
| 5                            | Common Trouble                                    | 0                                       |
| 6                            | Common Disable                                    | 0                                       |

The panel reports whether any point is in alarm, super.... These are called 'Common Alarm' etc.

If the FACP thinks there are no common alarms active then the gateway should check to see if any of its points are in alarm. If they are then the FACP and gateway require synching. This same argument applies to all of the above common points.

## Appendix G. Installation and preparation of the gateway

This driver must be installed on a gateway with at least one RS232 port for connection to the FACP.

The following files must be loaded onto the gateway before shipping to site.

- config.csv (Setup File Transfer Configuration Tab)
- dialer.ini (optional) (Setup File Transfer **Other** Tab)
- fserver.bin (firmware). Suitable for ARM7 gateways (all gateways sold after 1Jan2019)
   (Setup File Transfer Firmware Tab)
- iovsfx.js (required if you are using iovsfx.html) (Setup File Transfer Other Tab)
- iovsfx.html (does not affect operation of driver) (Setup File Transfer Other Tab)

# Appendix H. Driver Error Messages

\*If the message directs you to contact tech support and provide them with a log file then you should capture a full diagnostic – during which you should reproduce the sequence of actions that caused the problem. How ? Google "Chipkin simplified support"

| Error Message                                                                                                    | Explanation and corrective action                                                                                                    |
|----------------------------------------------------------------------------------------------------|----------------------------------------------------------------------------------------------------|
| We have shown place holders for the<br>parts of the message which change.<br>%s is a place holder for a text string.<br>%d is a place holder for a number<br>%c is a place holder for an alpha<br>character. | FYI messages are informational and<br>do not require a corrective action.<br>Simply use them to confirm<br>configuration / behaviors are what<br>you expect.                                                                                                   |
| IOVSFX:01 Err. Cant recognize<br>event=<%s>                                                                                                    | *This error should not occur. *Do a diagnostic<br>and contact support.<br>This error might occur if the panel is<br>configured for one language and the gateway<br>another.                                                                                    |
| IOVSFX:02 FYI Missing DA=%s in config.                                                                                                    | The driver needs to store event data but cant<br>find the appropriately named data array. To<br>resolve this problem the configuration must be<br>updated. Its not as simple as just adding the<br>data array – it must also be mapped onto<br>server objects. |
|                                                                                                    | This error could occur if a gateway has been<br>configured for 2 loops but a device on loop 3<br>reports, for example.                                                                                                    |
|                                                                                                    | We suggest doing a diagnostic and contacting support.                                                                                                    |
|                                                                                                    | Variations of this message may be printed.<br>They help support identify the source of the<br>problem.                                                                                                    |
| IOVSFX:03 Err. Index=%d EventText=%s                                                                                                    | *This error should not occur. *Do a diagnostic<br>and contact support.                                                                                                    |

|                                                  | This error might occur if the panel is                                                                                                    |
|--------------------------------------------------|----------------------------------------------------------------------------------------------------|
|                                                  | configured for one language and the gateway                                                                                                    |
| IOVSEV:04 EVI Croating file=%                    | Mossage may be noted and ignored unless                                                                                                    |
| IOVSFX.04 FYI Creating me=%s                     | unexpected. It is printed by the auto                                                                                                    |
|                                                  | configuration process.                                                                                                    |
| IOVSFX:05 Err Sys message not found<br><%s>      | *This error should not occur. *Do a diagnostic and contact support.                                                                                                    |
|                                                  | A system event has occurred, and the event<br>description is not recognized. This could arise<br>from problems with a file called sysstring.ini –<br>if it was absent or corrupted this error could<br>occur. It could also occur if the panel has<br>firmware which has new / different system<br>strings. |
|                                                  | This error might occur if the panel is configured for one language and the gateway another.                                                                                                    |
| IOVSFX:06 FYI Cleared on Reset DA=%s[0%d]        | May be noted and ignored unless unexpected.<br>message is printed when a system reset<br>message is received and data is being set to<br>zeros.                                                                                                    |
| IOVSFX:07 FYI Loading file=<%s>                  | May be noted and ignored unless unexpected.<br>message is printed the file sysstring.ini is being<br>loaded.                                                                                                    |
| IOVSFX:08 ERR Mas %s System messages             | There are more messages in sysstring.ini than<br>the driver supports. This should not occur.<br>*This error should not occur. *Do a diagnostic<br>and contact support.                                                                                                    |
| IOVSFX:09 FYI Autoconfig based on CDR<br>File=%s | This message reports that file required as part of the auto config process is being used.                                                                                                    |
|                                                  | Autoconfig requires the presence of a file called dialer.ini on the gateway.                                                                                                    |
| IOVSFX:10 ERR File=%s not found.                 | This message reports that file required as part<br>of the auto config process is missing.                                                                                                    |
|                                                  | Autoconfig requires the presence of a file called dialer.ini on the gateway.                                                                                                    |

| The FACE can print reports on the same printer                                                                                                    |
|----------------------------------------------------------------------------------------------------|
| port the gateway is using. Normally they<br>should not be printed. However they should<br>not disrupt the operation of the gateway.<br>Ignore this message unless it is unexpected.                                                                                                    |
| You cannot select more than one of these 3<br>serial protocols since there is only on serial<br>port available. Change your selection and try<br>again                                                                                                    |
| Reminds you that 2ndary alarms are not available.                                                                                                    |
| Some features of this driver require this data<br>array to exist. Research this manual for                                                                                                    |
|                                                                                                    |
| Arrays will be cleared.                                                                                                    |
| <ul> <li>*This error should not occur. *Do a diagnostic<br/>and contact support.</li> <li>A system event has occurred, and the event<br/>description is not recognized. This could arise<br/>from problems with a file called sysstring.ini –<br/>if it was absent or corrupted this error could<br/>occur. It could also occur if the panel has<br/>firmware which has new / different system<br/>strings.</li> <li>This error might occur if the panel is<br/>configured for one language and the gateway<br/>another</li> </ul> |
|                                                                                                    |

# Appendix I. Testing Using BACnet

Download CAS BACnet Explorer from this page: https://store.chipkin.com/products/tools/cas-bacnet-explorer

Activate – Insert the Green key in your laptop (there is another better way to install permanently on your laptop)

CHANGE SETTINGS - select your network card, turn on BACnet IP

| About                                                                                    | Netwo                              | ork                                                                                                    |                                              |      |    |       |  |
|------------------------------------------------------------------------------------------|------------------------------------|----------------------------------------------------------------------------------------------------|----------------------------------------------|------|----|-------|--|
| – Auto Ut<br>– Preferences<br>– Network<br>– MSTP Settings<br>– License<br>– Auto Update | Netw<br>B<br>B<br>Select<br>1<br>1 | Networks       BACnet IP         BACnet IP       BACnet IP Port 47808         BACnet Ethernet       * BACnet MSTP MAC address must be unique on the MSTP network.         BACnet MSTP       * BACnet MSTP network.         Select a network device       0 (0x00         ID       IP address         2       192.168.198.1         'VMware Virtual Ethernet Adapter' on local host         1       192.158.1.10 |                                              |      |    |       |  |
|                                                                                          | 0                                  | 192.168.136.1                                                                                                    | 'VMware Virtual Ethernet Adapter' on local h | lost | Re | fresh |  |

CHANGE SETTING – The object list index is too big to fit in one packet

| Settings                                                          |                                                                                                    | ×            |
|-------------------------------------------------------------------|----------------------------------------------------------------------------------------------------|--------------|
| About                                                             | Preferences                                                                                                    |              |
| Preferences<br>Network<br>MSTP Settings<br>License<br>Auto Update | <ul> <li>Object index method - Polls a device for each of its object one by one ins single message. If a device has a <u>lot of object it will use to the single message</u>. If a device has a <u>lot of object it will use to the single message</u>. If a device has a <u>lot of object it will use to the single message</u>. If a device has a <u>lot of object it will use to the single message</u>. If a device has a <u>lot of object it will use to the single message</u>. This method is slower then requesting the object list in a single packet but is supported by more devices. Default: True</li> <li>Read property multiple - Some BACnet devices do not support the service "Read property multiple? You can disable this utility from using this service by un-checking this option. It will take longer to discover properties of devices and objects without service enabled. Default: True</li> </ul>                                                                                                    |              |
|                                                                   | FYI       Message         I       FYI #001 - No Networks are enabled.         I       FYI #002 - Reading the object list from this device with object index m         I       FYI #003 - Object index method is disabled.         I       FYI #004 - A newer version of this utility is available.         I       FYI #005 - Error in connecting to Chipkin.com         I       FYI #006 - No Devices found         Image: Provide the image of the image of the imag |              |
|                                                                   | ОК                                                                                                    | Cancel Apply |

## Do discovery – check devices box

| Discover                                                                                                  |                                                   | ×                                                                |
|----------------------------------------------------------------------------------------------------|---------------------------------------------------|------------------------------------------------------------------|
| Discover<br>Discover will search the network lool<br>the size of your network you may w<br>options below. | king for new devices/<br>ant to filter the result | object/properties. Depending on<br>ts by un-checking some of the |
| Discover devices                                                                                          |                                                   |                                                                  |
| Network:                                                                                                  | 65535                                             | 🖂 All                                                            |
| Low device instance:                                                                                      | 0                                                 |                                                                  |
| High device instance:                                                                                     | 4194303                                           | All                                                              |
| Discover device's proper                                                                                  | ties                                              |                                                                  |
| Discover objects                                                                                          |                                                   |                                                                  |
| Discover object's proper                                                                                  | ties                                              |                                                                  |
| If your device is not discove<br>add the device                                                           | erable by WhoIs com                               | mand you can manually                                            |
| Manu                                                                                                    | ally add Device/Obje                              | ct                                                               |
|                                                                                                    |                                                   | Send Cancel                                                      |

You should get this.

| 🖃 BACnet IP                            |
|----------------------------------------|
| Network: 0 - Local area network        |
| FYI #007 - Local area network          |
| evice: 389001 (vHunterACC)             |
| Last undated: Tup Sep 17 17:26:20 2010 |

Once the device has been discovered, select it by clicking on the device 389001, and right click to select DISCOVER again. This time check all the boxes to discover objects on the device.

| Discover                                                                                                 |                                          |                                                                          | × |
|----------------------------------------------------------------------------------------------------|------------------------------------------|--------------------------------------------------------------------------|---|
| Discover<br>Discover will search the network loo<br>the size of your network you may w<br>options below. | king for new dev<br>vant to filter the r | ices/object/properties. Depending o<br>esults by un-checking some of the | n |
| Discover devices                                                                                         |                                          |                                                                          |   |
| Network:                                                                                                 | 65535                                    |                                                                          |   |
| Low device instance:                                                                                     | 0                                        |                                                                          |   |
| High device instance:                                                                                    | 4194303                                  |                                                                          |   |
| Discover device's proper                                                                                 | rties                                    |                                                                          |   |
| Discover objects                                                                                         |                                          |                                                                          |   |
| Discover object's proper                                                                                 | ties                                     |                                                                          |   |
| If your device is not discov<br>add the device                                                           | erable by WhoIs                          | command you can manually                                                 |   |
| Man                                                                                                    | ually add Device/                        | Object                                                                   |   |
|                                                                                                    |                                          | Send Cancel                                                              |   |

Wait wait wait ... takes a FEW MINUTES

You get the tree shown on the next page. Explore the tree or print a report.

# CAS BACnet Explorer

File Advanced Diagnostics Help

| (C) Automation Systems                                                                                                    |
|----------------------------------------------------------------------------------------------------|
| Automation Systems                                                                                                    |
| Sections Cancel Refresh Report Monitor About Settings                                                                                                    |
|                                                                                                    |
| Once and the second second secon |
| FYI #007 - Local area network                                                                                                    |
| evice: 389001 (vHunterACC)                                                                                                    |
| Last updated: Tue Sep 17 17:26:39 2019                                                                                                    |
| IP Address: 192.168.1.170:47808                                                                                                    |
| MAC (hex): 00-50-4E-12-47-84                                                                                                    |
|                                                                                                    |
| ··· object_type: device (0x8)                                                                                                    |
| - vendor_identitier: Sierra Monitor Corp. (0x25)                                                                                                    |
|                                                                                                    |
| - application software version: V6.49c (A)                                                                                                    |
| application _void and _void _void _vo |
| manual constant accented: 1458                                                                                                    |
|                                                                                                    |
| - number of addu retries: 3                                                                                                    |
|                                                                                                    |
| protocol_services_supported; acknowledgeAlarm (0), confirmedCOVNotification (0), confirmedEventNotification (0), getAlarmSummi                                                                                                    |
| protocol_version: 1                                                                                                    |
| segmentation_supported: no_segmentation (0x3)                                                                                                    |
| ···· system_status: non_operational (0x4)                                                                                                    |
| ··· vendor_name: Sierra Monitor Corporation                                                                                                    |
| protocol_revision: 16                                                                                                    |
|                                                                                                    |
| FYI #002 - Reading the object list from this device with object index method.                                                                                                    |
| B binary_output: 0 (SetGlbI-Trigger Write)                                                                                                    |
| analog_output: 0 (SetGlbi Hours)                                                                                                    |
| analog_output: 1 (SetGibl-Minutes)                                                                                                    |
| analog_output: 2 (SetGibl-Seconds)                                                                                                    |
| e analog_output: 3 (Setclini-Month)                                                                                                    |
| e analog_output: 4 (setsiol-Day)                                                                                                    |
| terranalog_output: 5 (setclini-tear)                                                                                                    |
|                                                                                                    |
|                                                                                                    |
|                                                                                                    |
| ⊕ analog output: 10 (SetGlbI-maxEtao)                                                                                                    |
| analog output: 11 (SetGlbl-Response)                                                                                                    |
| analog_output: 12 (SetGlbl-ResponseInterval)                                                                                                    |
| · analog_output: 13 (SetGlbl-GlblSeasAdj)                                                                                                    |
| iar analog_output: 14 (SetGlbI-StackMode)                                                                                                    |
| analog_output: 15 (SetGlbI-SsPrgThold)                                                                                                    |
| analog_output: 16 (SetGlbI-SsgSsPrgThold)                                                                                                    |
| B-analog_input: 0 (ReportFldCtrlGlbIs-Fwvers)                                                                                                    |
| Binary_output: 24 (Mute-Trigger Command)                                                                                                    |
| B binary_output: 25 (ResetMute-Trigger Command)                                                                                                    |
| Dinary_output: 26 (Report versions-Trigger Command)                                                                                                    |
| ⊕ binary_output: 2 (SetStationParams-Trigger Cmd)                                                                                                    |
| High analog_output: 65 (SetStationParame-StationID)                                                                                                    |
| terrender analog output: to (SetStationHarams-StationName)                                                                                                    |
| is analog_output: /s (setstation*arams+umpusage)                                                                                                    |
| provide the second second |
| Ready                                                                                                    |

# Appendix J. Testing Using Modbus

Download MODBUS SCANNER test tool from this page: <u>https://store.chipkin.com/products/tools/modbus-scanner-app</u>

Add a task to scan the IP Address

The NODE\_ID = 1

Read Holding Registers 1-100

View the data

Use the XLSX points list to see which Modbus Address contains what data

Sample screen from the Modbus Scanner. Here it is reading 30001.... These correspond to Analog Inputs. To know the meaning of 30001,2,3.... You need to revert to the XLSX file. Modbus is dumb and 'meaning' cannot be found without a manual.

| CAS Modbus Scanner                                    |                           |                        |                      |            |              |             |            |             |            |
|-------------------------------------------------------|---------------------------|------------------------|----------------------|------------|--------------|-------------|------------|-------------|------------|
| File Hele                                             |                           |                        |                      |            |              |             |            |             |            |
| гие нер                                               |                           |                        |                      |            |              |             |            |             |            |
|                                                       |                           |                        |                      |            |              | -           |            |             |            |
|                                                       | Chim                      |                        |                      |            |              |             |            |             |            |
|                                                       |                           |                        |                      |            |              |             |            |             |            |
|                                                       |                           | C                      |                      |            |              |             |            |             |            |
|                                                       | Automatio                 | n Systems              |                      |            |              |             |            |             |            |
| IP Address                                            |                           |                        |                      |            |              |             |            |             |            |
| ver 🗌 Auto refres                                     | Always use                | 7 17:17:23 2019        | Po                   | 4          | Disconnect   | 1           |            |             |            |
| of gateway                                            | / liveays use             |                        |                      |            |              | _           |            |             |            |
| g registers starting at 4000.                         | Node '1'                  | andard address         | 6 digit address      | Hex        | char         | uint16      | int16      | uint32      | int32      |
| registers starting at 3000                            |                           | 0001                   | 300001               | 0x01FF     | ÿ            | 511         | 511        |             |            |
| □ TCP 192. 170:502 timeout: 3                         |                           | 002                    | 300002               | 0x001A     |              | 26          | 26         | 1704        | 1704       |
|                                                       | 1                         | 0003                   | 300003               | 0x0063     | c            | 99          | 99         | 000040      | 000040     |
| ··· Read Holding registers starting at 4000:          | 4                         | 30004                  | 300004               | 0x0004     |              | 4           | 4          | 262243      | 262243     |
| ··· Write Single Register at 40001: 113               | 6                         | 30005                  | 300005               | 0x003A     |              | 10          | 10         | 1245        | 1245       |
| ···· Write Single Register at 40001: 99               | 7                         | 30007                  | 300007               | 0x00013    |              | 9           | 9          | 1245        | 1245       |
| Read Input status starting at 10001 for               | 8                         | 30008                  | 300008               | 0x000B     |              | 11          | 11         | 720905      | 720905     |
| Read Input status starting at 10101 for               | 9                         | 30009                  | 300009               | 0x07E3     | ã            | 2019        | 2019       |             |            |
| Read Input status starting at 10201 for               | 10                        | 30010                  | 300010               | 0x0000     |              | 0           | 0          | 2019        | 2019       |
| Read Input registers starting at 30001                | 11                        | 30011                  | 300011               | 0x0000     |              | 0           | 0          |             |            |
| □ TCP 192.168.1.19:6009 timeout: 3                    | 12                        | 30012                  | 300012               | 0x0000     |              | 0           | 0          | 0           | 0          |
| ⊡. Device: 1                                          | 13                        | 30013                  | 300013               | 0x0001     |              | 1           | 1          |             |            |
| Read Holding registers starting at 4000               | 14                        | 30014                  | 300014               | 0x0003     |              | 3           | 3          | 196609      | 196609     |
| Read Coil status starting 1 for 100                   | 15                        | 30015                  | 300015               | 0x0002     | _            | 2           | 2          | 105510      | 106610     |
| Read Input registers star at 30001                    | 17                        | 30018                  | 300018               | 0x00003    | •            | 0           | 0          | 190010      | 190010     |
| Read Input status startin 001 for                     | 18                        | 30018                  | 300018               | 0x0000     |              | õ           | ő          | 0           | 0          |
| E-TCP 192, 168, 1, 88:502 timeout: 3                  | 19                        | 30019                  | 300019               | 0x0000     |              | ō           | 0          | -           | -          |
| E-Device: 1                                           | 20                        | 30020                  | 300020               | 0x0001     |              | 1           | 1          | 65536       | 65536      |
| Read Coil status                                      | 1                         | B0021                  | 300021               | 0x0001     |              | 1           | 1          |             |            |
| Read Holding reg Task read                            | ls 30001                  | 30022                  | 300022               | 0x0000     |              | 0           | 0          | 1           | 1          |
| Read Coil status                                      | 13 30001                  | 30023                  | 300023               | 0x0001     |              | 1           | 1          |             |            |
| Read Ionut status                                     | Read Points               | 30024                  | 300024               | 0x0000     |              | 0           | 0          | 1           | 1          |
| Read Input statu                                      |                           | 30025                  | 300025               | 0x0033     | 3            | 51          | 51         | 2627        | 2627       |
| list to find n                                        | neaning of                | 30026                  | 300026               | 0x022D     | ÿ            | 65535       | -1         | 3037        | 3037       |
|                                                       |                           | 50027                  | 300027               | VALLET     | Y            | 00000       | •          |             |            |
| [17:17:23] <= Response: 01 each c                     | oint.                     | 00 0B 07 E3 00 00      | 00 00 00 00 00 00 01 | 00 03 00 0 | 02 00 03 00  | 00 00 00 00 | 0 00 00 0  | 1 00 01 00  | 00 00 01   |
| FF FF FF FF FF FF FF FF FF FF FF                      |                           | 0 2E 00 00 07 00 0     | 0 00 53 00 54 00 41  | 00 54 00   | 4E 00 30 00  | 20 00 20    | 00 20 00 2 | 20 00 20 00 | 20 00 03   |
| 45 EB 00 00 00 63 00 00 00 0                          |                           | 0 00 00 00 00 00 0     | 0                    |            |              |             |            |             |            |
| [17:17:22] => Poll: 01 04 00                          | 00.00.60.00.00.00.00      |                        |                      |            |              |             |            |             |            |
| [17:17:18] = 200000000000000000000000000000000000     | 00 00 60 00 00 00 00      |                        |                      |            |              |             |            |             |            |
| [17:16:46] <= Response: 01 03 C8 00 00 00 00 00 00 00 | 00 00 00 00 00 00 00 00   | 0 00 00 00 00 00 00 00 | 00 00 00 00 00 00 00 | 0 00 00 00 | 0 00 00 00 0 | 0 00 00 0   | 0 00 00 00 | 00 00 00 00 | 00 00 00 0 |
| 00 00 00 00 00 00 00 00 00 00 00 00 00                | 0 00 00 00 00 00 00 00 00 | 00 00 00 00 00 00 0    | 0 00 00 00 00 00 00  | 00 00 00   | 00 00 00 00  | 00 00 00    | 00 00 00 0 | 00 00 00 00 | 00 00 00   |
|                                                       |                           |                        |                      |            |              |             |            |             |            |

# Appendix K. Server Object Data and Addressing – The Points List

Request or google the document = "FS-8705-47 IOVSFX – BACnet – Modbus – EIP – DNP3.xlsx"

## The following is provided for ref only. It is not maintained.

Multistate

| Value = | 1 | Normal                       |
|---------|---|------------------------------|
| Value = | 2 | Alarm                        |
| Value = | 3 | Monitor                      |
| Value = | 4 | Supervisory                  |
| Value = | 5 | Trouble                      |
| Value = | 0 | Illegal Value for multistate |
|         |   |                              |

| DNP3 Group  | EIP TAGNAME     | BACnet     | Modbus  |     |      |        |            |                               |
|-------------|-----------------|------------|---------|-----|------|--------|------------|-------------------------------|
| and address | and offset      | Mulitstate | Address |     | Loop | Device | Data       |                               |
| 30(0)       | L00_Pri_Mult(0) | 0          | 30001   |     | 0    | 0      | Multistate | eg, 30001 = L0:D000 Multistat |
| 30(1)       | L00_Pri_Mult(1) | 1          | 30002   |     | 0    | 1      | Multistate | eg, 30002 = L0:D001 Multistat |
| 30(2)       | L00_Pri_Mult(2) | 2          | 30003   |     | 0    | 2      | Multistate |                               |
| etc         | etc             | etc        | etc     |     | etc  | etc    |            |                               |
| 30(326)     | L01_Pri_Mult(0) | 1000       | 31001   |     | 1    | 0      | Multistate | eg, 31001 = L1:D000 Multistat |
| 30(327)     | L01_Pri_Mult(1) | 1001       | 31002   |     | 1    | 1      | Multistate | eg, 31002 = L1:D001 Multistat |
| 30(238)     | L01_Pri_Mult(2) | 1002       | 31003   |     | 1    | 2      | Multistate |                               |
| etc         | etc             | etc        | etc     | etc |      | etc    |            |                               |
| 30(652)     | L02_Pri_Mult(0) | 2000       | 32001   |     | 2    | 0      | Multistate |                               |
| 30(653)     | L02_Pri_Mult(1) | 2001       | 32002   |     | 2    | 1      | Multistate | eg. Mi(2001)=L2:D001 Multist  |
| 30(654)     | L02_Pri_Mult(2) | 2002       | 32003   |     | 2    | 2      | Multistate |                               |
| etc         | etc             | etc        | etc     | etc |      | etc    |            |                               |
| 30(978)     | L03_Pri_Mult(0) | 3000       | 33001   |     | 3    | 0      | Multistate | eg. DNP Grp30 Addr 0 == L3:D  |
| 30(979)     | L03_Pri_Mult(1) | 3001       | 33002   |     | 3    | 1      | Multistate |                               |
| 30(980)     | L03_Pri_Mult(2) | 3002       | 33003   |     | 3    | 2      | Multistate |                               |
| etc         | etc             | etc        | etc     | etc |      | etc    |            |                               |
| 30(1304)    | L04_Pri_Mult(0) | 4000       | 34001   |     | 4    | 0      | Multistate |                               |
| 30(1305)    | L04_Pri_Mult(1) | 4001       | 34002   |     | 4    | 1      | Multistate |                               |
| 30(1306)    | L04_Pri_Mult(2) | 4002       | 34003   |     | 4    | 2      | Multistate |                               |
| etc         | etc             | etc        | etc     | etc |      | etc    |            |                               |

| Page 50 | ) of 57 |
|---------|---------|
|---------|---------|

|          | EIP TAGNAME       | BACnet     |         |     |          |     |            |
|----------|-------------------|------------|---------|-----|----------|-----|------------|
|          | and offset        | Mulitstate | Address |     | Zone #   |     | Data       |
| 30(1630) | Zone_Pri_Mult(0)  | 100000     | 35001   |     | 0        |     | Multistate |
| 30(1631) | Zone_Pri_Mult(1)  | 100001     | 35002   |     | 1        |     | Multistate |
| 30(1632) | Zone_Pri_Mult(2)  | 100002     | 35003   |     | 2        |     | Multistate |
| etc      | etc               | etc        | etc     | etc |          | etc |            |
|          |                   |            |         |     |          |     |            |
|          |                   | BACnet     |         |     |          |     |            |
|          |                   | Mulitstate | Address |     | Annun #  |     | Data       |
| 30(1830) | Annun_Pri_Mult(0) | 200000     | 35101   |     | 0        |     | Multistate |
| 30(1831) | Annun_Pri_Mult(1) | 200001     | 35102   |     | 1        |     | Multistate |
| 30(1832) | Annun_Pri_Mult(2) | 200002     | 35103   |     | 2        |     | Multistate |
| etc      | etc               | etc        | etc     | etc |          | etc |            |
|          |                   |            |         |     |          |     |            |
|          |                   | BACnet     |         |     |          |     |            |
|          |                   | Mulitstate | Address |     | System # |     | Data       |
| 30(2030) | Event_Pri_Mult(0) | 300000     | 35201   |     | 0        |     | Multistate |
| 30(2031) | Event_Pri_Mult(1) | 300001     | 35202   |     | 1        |     | Multistate |
| 30(2032) | Event_Pri_Mult(2) | 300002     | 35203   |     | 2        |     | Multistate |
| etc      | etc               | etc        | etc     | etc |          | etc |            |

OffNormalValue =0Point is normal1Point is not it a normal state, could be alarm, Monitor, super, trbl.

| DNP3 Group  | EIP TAGNAME    | BACnet      | Modbus  |      |        |           |                          |
|-------------|----------------|-------------|---------|------|--------|-----------|--------------------------|
| and address | and offset     | BinaryInput | Address | Loop | Device | Data      |                          |
| 30(0)       | L00_Pri_Bin(0) | 0           | 10001   | 0    | 0      | OffNormal | eg, Modbus 10001 = L0:D0 |
| 30(1)       | LOO_Pri_Bin(1) | 1           | 10002   | 0    | 1      | OffNormal | eg, Modbus 10002 = L0:D0 |
| 30(2)       | LOO_Pri_Bin(2) | 2           | 10003   | 0    | 2      | OffNormal |                          |
| etc         | etc            | etc         | etc     | etc  | etc    |           |                          |
| 10(326)     | L01_Pri_Bin(0) | 1000        | 11001   | 1    | 0      | OffNormal | eg, Modbus 11001 = L1:D  |

#### Page 51 of 57

| 10(327)  | L01_Pri_Bin(1)   | 1001       | 11002   | 1     | 1    | OffNormal | eg, Modbus 31002 = L1:D  |
|----------|------------------|------------|---------|-------|------|-----------|--------------------------|
| 10(238)  | L01_Pri_Bin(2)   | 1002       | 11003   | 1     | 2    | OffNormal |                          |
| etc      |                  |            | etc     |       |      |           |                          |
| 10(652)  | L02_Pri_Bin(0)   | 2000       | 12001   | 2     | 0    | OffNormal |                          |
| 10(653)  | LO2_Pri_Bin(1)   | 2001       | 12002   | 2     | 1    | OffNormal | eg. BACnet Bi(2001)=L2:D |
| 10(654)  | L02_Pri_Bin(2)   | 2002       | 12003   | 2     | 2    | OffNormal | eg. DNP Grp10 Addre 2 == |
| etc      |                  |            | etc     |       |      |           |                          |
| 10(978)  | L03_Pri_Bin(0)   | 3000       | 13001   | 3     | 0    | OffNormal |                          |
| 10(979)  | L03_Pri_Bin(1)   | 3001       | 13002   | 3     | 1    | OffNormal |                          |
| 10(980)  | L03_Pri_Bin(2)   | 3002       | 13003   | 3     | 2    | OffNormal |                          |
| etc      |                  |            | etc     |       |      |           |                          |
| 10(1304) | L04_Pri_Bin(0)   | 4000       | 14001   | 4     | 0    | OffNormal |                          |
| 10(1305) | LO4_Pri_Bin(1)   | 4001       | 14002   | 4     | 1    | OffNormal |                          |
| 10(1306) | LO4_Pri_Bin(2)   | 4002       | 14003   | 4     | 2    | OffNormal |                          |
| etc      | etc              | etc        | etc     | etc   | etc  |           |                          |
|          |                  |            |         |       |      |           |                          |
|          | EIP TAGNAME      | BACnet     | Modbus  |       |      |           |                          |
|          | and offset       | Mulitstate | Address | Zone  | #    | Data      |                          |
| 10(1630) | Zone_Pri_Bin(0)  | 100000     | 15001   | 0     |      | OffNormal | eg, Modbus 15043 = Zone  |
| 10(1631) | Zone_Pri_Bin(1)  | 100001     | 15002   | 1     |      | OffNormal |                          |
| 10(1632) | Zone_Pri_Bin(2)  | 100002     | 15003   | 2     |      | OffNormal |                          |
| etc      | etc              | etc        | etc     | etc   | etc  |           |                          |
|          |                  |            |         |       |      |           |                          |
|          |                  | BACnet     | Modbus  |       |      |           |                          |
|          |                  | Mulitstate | Address | Annu  | in # | Data      |                          |
| 10(1830) | Annun_Pri_Bin(0) | 200000     | 15101   | 0     |      | OffNormal | eg, Modbus 15104 = Anni  |
| 10(1831) | Annun_Pri_Bin(1) | 200001     | 15102   | 1     |      | OffNormal |                          |
| 10(1832) | Annun_Pri_Bin(2) | 200002     | 15103   | 2     |      | OffNormal |                          |
| etc      | etc              | etc        | etc     | etc   | etc  |           |                          |
|          |                  | BACnot     | Modbus  |       |      |           |                          |
|          |                  | Mulitstate | Address | Syste | m #  | Data      |                          |
| 10(2030) | Event Pri Rin(A) | 300000     | 15201   | 0     |      | OffNormal | eg Modhus 152/2 - Svs I  |
| 10(2031) | Event_Fit_Bin(0) | 30000      | 15201   | 1     |      | OffNormal | eg DNP Group 30 Offset 3 |
| 10(2032) | Event Pri Rin(2) | 300002     | 15202   | 2     |      | OffNormal | eg FIP TAG (array)=Event |
| -0(2002) | etc              | etc        | etc     | etc   | etc  | onnorma   |                          |
|          | CIU              | CIU        | en      | ell   | eit  |           |                          |

# Appendix L. Install new configuration or firmware

https://store.chipkin.com/support/chipkin-simplified-support

# Install a new configuration file

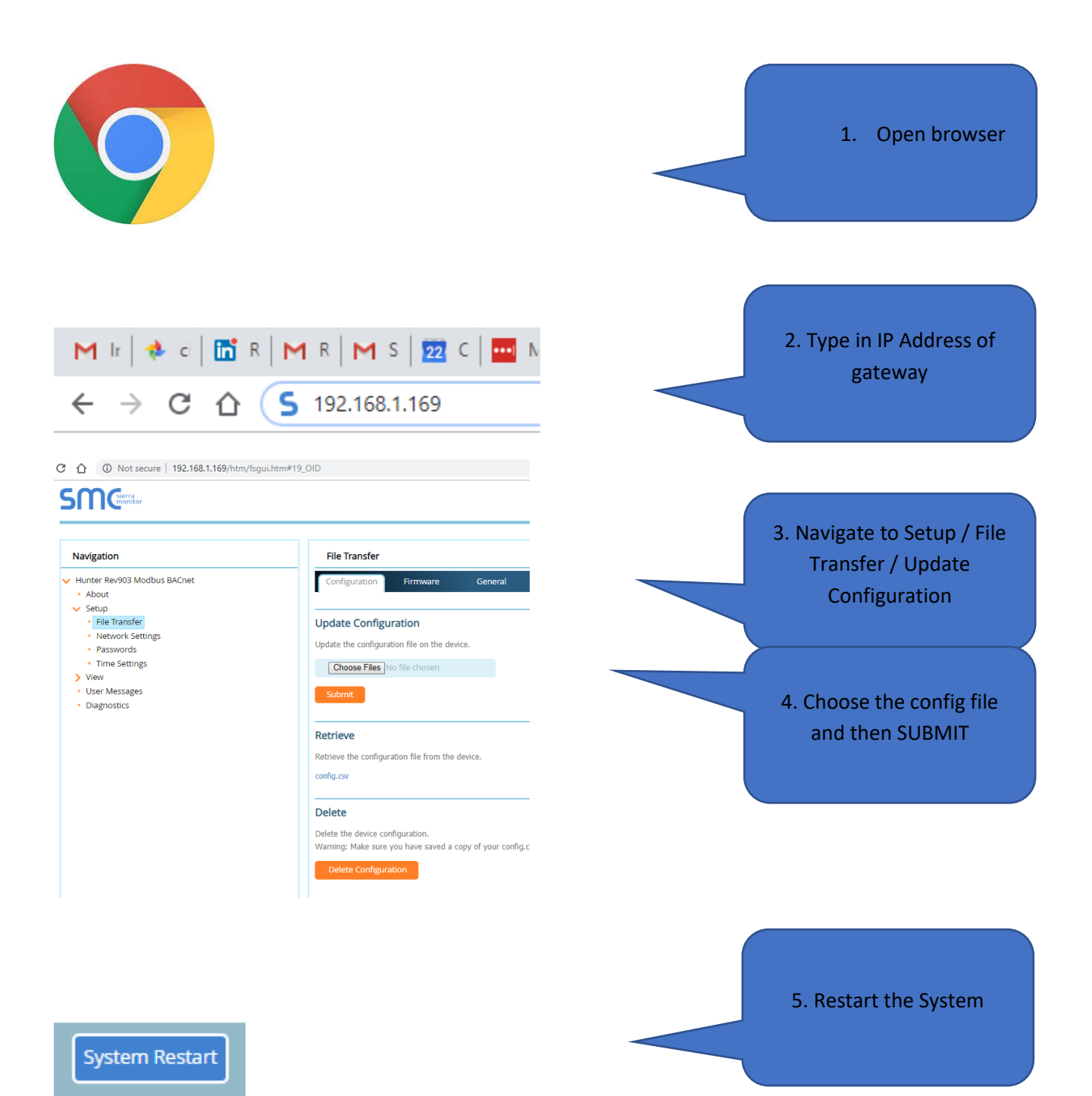

# Install new firmware

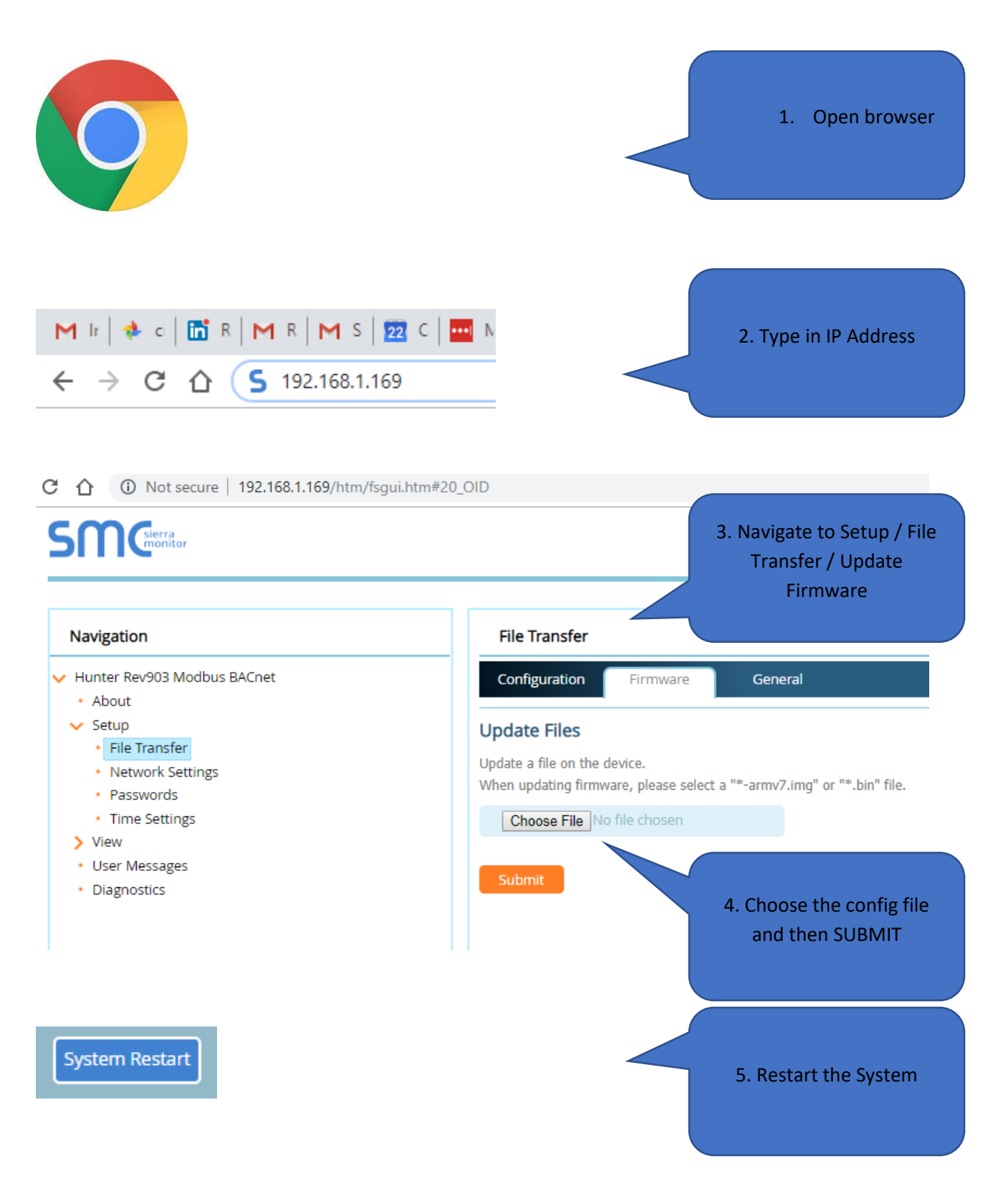

# Find your gateway

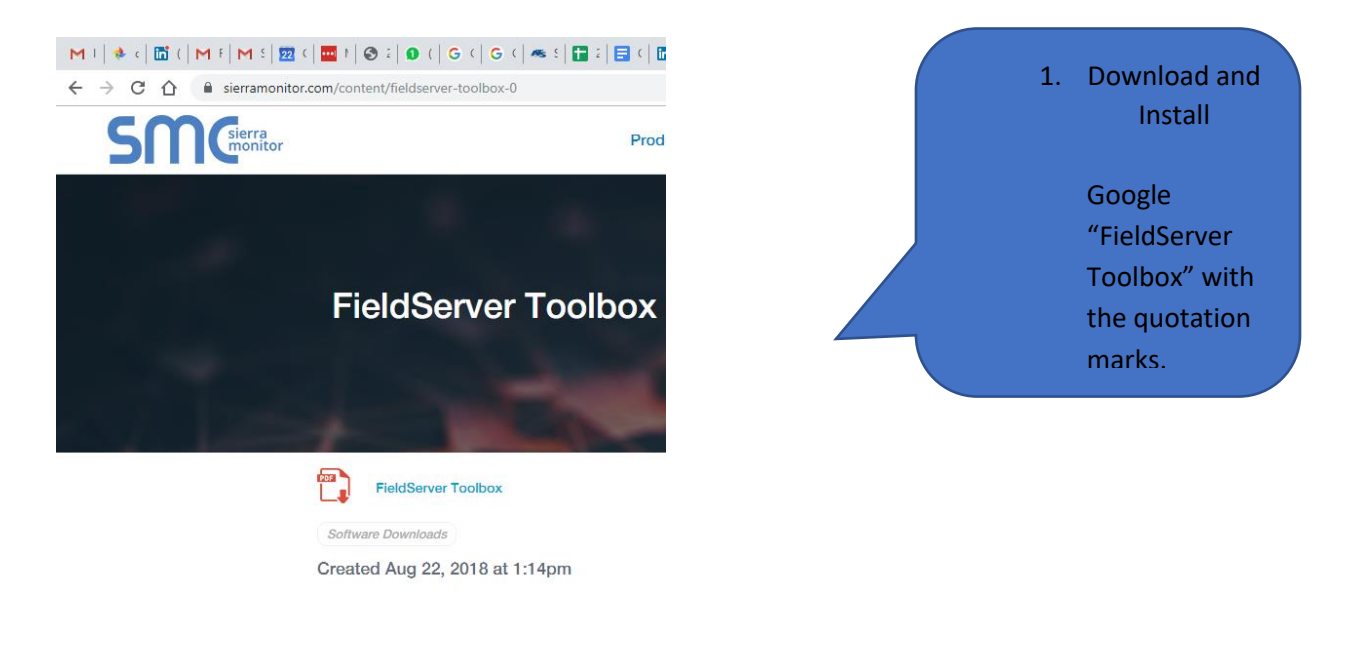

| etup Help               | 2. Discover your gateway |                   |          |                          |
|-------------------------|--------------------------|-------------------|----------|--------------------------|
| DEVICES 🛨               | IP ADDRESS               | MAC ADDRESS       | FAVORITE |                          |
| eldServer BACnet Router | 192.168.1.24             | 00:50:4E:60:0D:BA | ×        |                          |
|                         |                          |                   |          |                          |
|                         |                          |                   | 3        | . Change IP if required. |
|                         |                          |                   |          |                          |
|                         |                          |                   |          |                          |

# **Reporting a Problem / Getting an answer**

Help us help you by providing the data we need to resolve your issue. This process gives us the files we need, all the data from the Data Arrays as well as capturing message.

| SMC                                                                                                    |                                                     |
|----------------------------------------------------------------------------------------------------|-----------------------------------------------------|
| Navigation                                                                                                    | Full Diagnostic                                     |
| <ul> <li>ACC2 Config rev200</li> <li>About</li> <li>Setup</li> <li>View</li> <li>User Messages</li> <li>Diagnostics</li> </ul> | Set capture period (max 1200 secs):<br>300<br>Start |

Start the log – wait for 1 minute – now repeat the action that caused the problem – if its not too hard, do it more than once – wait for the log to end. Send or share the log file. We will need a description of the problem.

# **Using the Legacy Tool – Ruinet**

Google "Chipkin ruinet download" with the quote marks

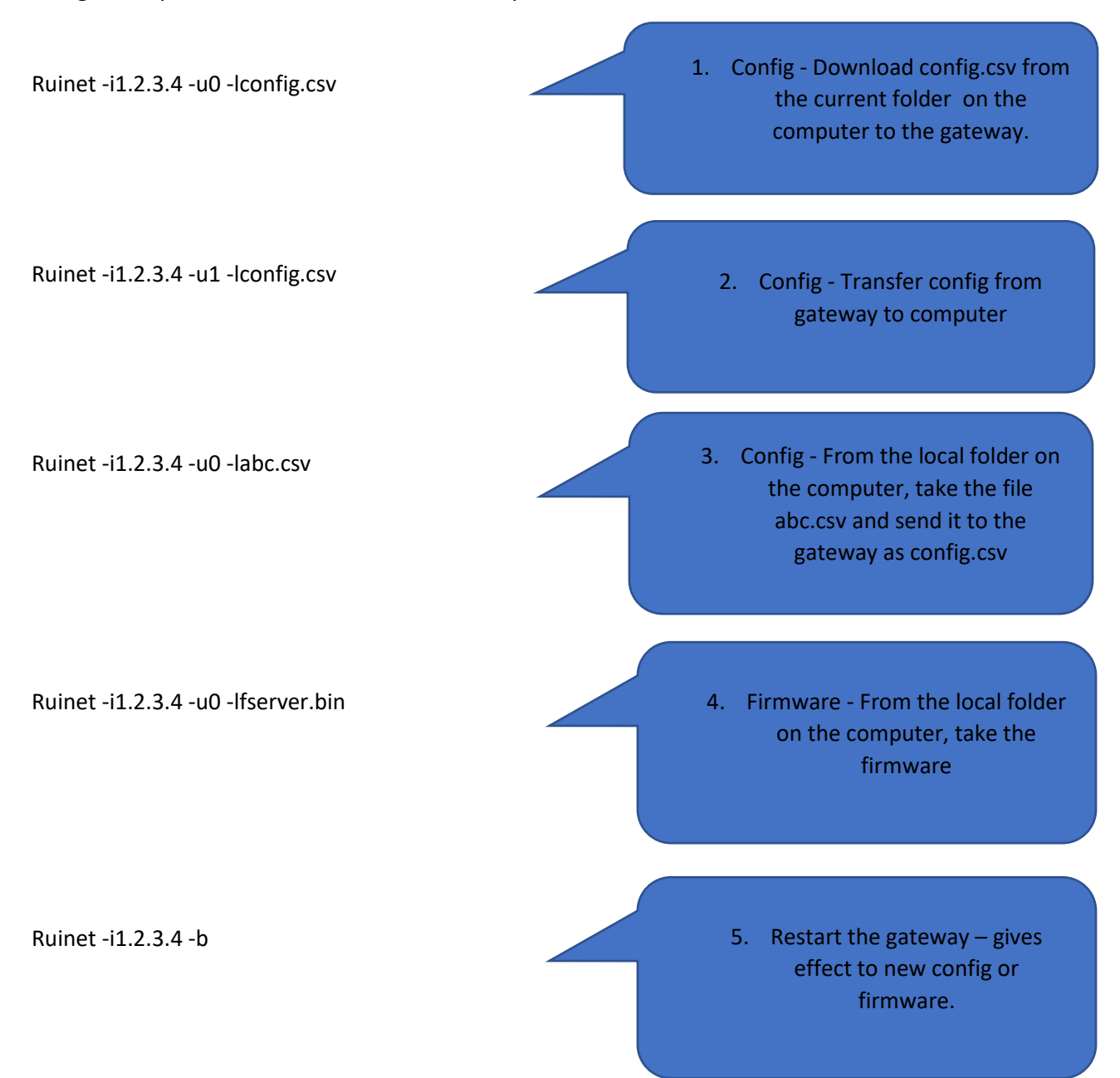